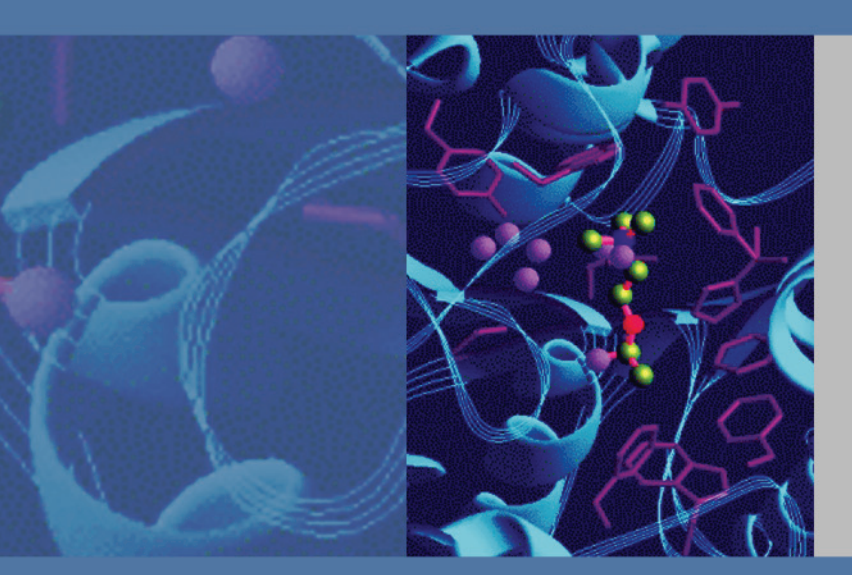

# MSQ Plus Mass Detector

# **Getting Connected Guide**

60111-97041 Revision C March 2010

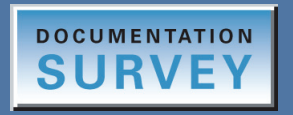

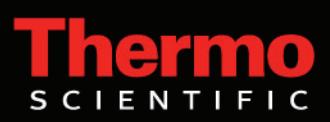

© 2010 Thermo Fisher Scientific Inc. All rights reserved.

Xcalibur, and Accela are registered trademarks and MSQ is a trademark of Thermo Fisher Scientific in the United States.

The following are registered trademarks in the United States and other countries: Hewlett-Packard and JetDirect are registered trademarks of Hewlett-Packard Company. Agilent is a registered trademark of Agilent Technologies, Inc. Intel and Pentium are registered trademarks of Intel Corporation. KEL-F is a registered trademark of 3M Corporation. Kimwipe is a registered trademark of Kimberly-Clark Corporation. Microsoft and Windows are registered trademarks of Microsoft Corporation. Swagelok is a registered trademark of Crawford Fitting Company. Delrin, Kalrez, Teflon, Tefzel, Vespel, and Viton are registered trademarks of E.I. du Pont de Nemours & Co. Tygon is a registered trademark of Norton Industrial Plastics. Dell is a trademark of Dell inc. PEEK is a trademark of Victrex plc. Convectron is a registered trademark of Granville-Phillips Company.

All other trademarks are the property of Thermo Fisher Scientific Inc. and its subsidiaries.

Thermo Fisher Scientific Inc. provides this document to its customers with a product purchase to use in the product operation. This document is copyright protected and any reproduction of the whole or any part of this document is strictly prohibited, except with the written authorization of Thermo Fisher Scientific Inc.

The contents of this document are subject to change without notice. All technical information in this document is for reference purposes only. System configurations and specifications in this document supersede all previous information received by the purchaser.

Thermo Fisher Scientific Inc. makes no representations that this document is complete, accurate or errorfree and assumes no responsibility and will not be liable for any errors, omissions, damage or loss that might result from any use of this document, even if the information in the document is followed properly.

This document is not part of any sales contract between Thermo Fisher Scientific Inc. and a purchaser. This document shall in no way govern or modify any Terms and Conditions of Sale, which Terms and Conditions of Sale shall govern all conflicting information between the two documents.

Release history: Revision A August 2006, Revision B November 2007, Revision C March 2010

Software version: Xcalibur 2.0 or later, MSQ 2.0

For Research Use Only. Not for use in diagnostic procedures.

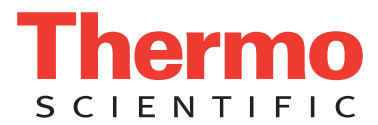

# **Regulatory Compliance**

Thermo Fisher Scientific performs complete testing and evaluation of its products to ensure full compliance with applicable domestic and international regulations. When the system is delivered to you, it meets all pertinent electromagnetic compatibility (EMC) and safety standards as described below.

Changes that you make to your system may void compliance with one or more of these EMC and safety standards. Changes to your system include replacing a part or adding components, options, or peripherals not specifically authorized and qualified by Thermo Fisher Scientific. To ensure continued compliance with EMC and safety standards, replacement parts and additional components, options, and peripherals must be ordered from Thermo Fisher Scientific or one of its authorized representatives.

### EMC Directive 89/336/EEC as amended by 92/31/EEC and 93/68/EEC

EMC compliance has been evaluated by UNDERWRITERS LABORATORY, INC (UL).

| EN 55011     | (1998) | EN 61000-4-3  | (2002) |
|--------------|--------|---------------|--------|
| EN 61326-1   | (1998) | EN 61000-4-4  | (2001) |
| EN 61000-3-2 | 1995   | EN 61000-4-5  | (2001) |
| EN 61000-3-3 | 1995   | EN 61000-4-6  | (2001) |
| EN 61000-4-2 | (2001) | EN 61000-4-11 | (2001) |

CFR 47 Part 15 Subpart B: 2004

Code of Federal Regulations, Part 15, Subpart B, Radio Frequency Devices Unintentional Radiators Class A

### Low-Voltage Safety Compliance

This device complies with the EU directive 73/23/EEC (equivalent to IEC 1010-1, 1990 plus Amendment 1, 1991 and Amendment 2, 1995) by meeting the following standard: EN 61010-1: 2001 with Corrigendum No. 1 and 2.

## FCC Compliance Statement

THIS DEVICE COMPLIES WITH PART 15 OF THE FCC RULES. OPERATION IS SUBJECT TO THE FOLLOWING TWO CONDITIONS: (1) THIS DEVICE MAY NOT CAUSE HARMFUL INTERFERENCE, AND (2) THIS DEVICE MUST ACCEPT ANY INTERFERENCE RECEIVED, INCLUDING INTERFERENCE THAT MAY CAUSE UNDESIRED OPERATION.

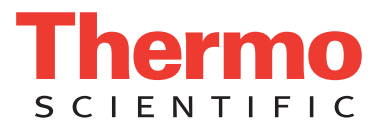

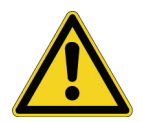

**CAUTION** Read and understand the various precautionary notes, signs, and symbols contained inside this manual pertaining to the safe use and operation of this product before using the device.

# Notice on Lifting and Handling of Thermo Fisher Scientific Instruments

For your safety, and in compliance with international regulations, the physical handling of this Thermo Fisher Scientific instrument *requires a team effort* to lift and/or move the instrument. This instrument is too heavy and/or bulky for one person alone to handle safely.

# Notice on the Proper Use of Thermo Fisher Scientific Instruments

In compliance with international regulations: Use of this instrument in a manner not specified by Thermo Fisher Scientific could impair any protection provided by the instrument.

# Notice on the Susceptibility to Electromagnetic Transmissions

Your instrument is designed to work in a controlled electromagnetic environment. Do not use radio frequency transmitters, such as mobile phones, in close proximity to the instrument.

For manufacturing location, see the label on the instrument.

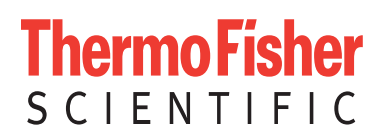

# **WEEE Compliance**

This product is required to comply with the European Union's Waste Electrical & Electronic Equipment (WEEE) Directive 2002/96/EC. It is marked with the following symbol:

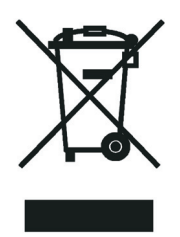

Thermo Fisher Scientific has contracted with one or more recycling or disposal companies in each European Union (EU) Member State, and these companies should dispose of or recycle this product. See <u>www.thermo.com/WEEERoHS</u> for further information on Thermo Fisher Scientific's compliance with these Directives and the recyclers in your country.

# WEEE Konformität

Dieses Produkt muss die EU Waste Electrical & Electronic Equipment (WEEE) Richtlinie 2002/96/EC erfüllen. Das Produkt ist durch folgendes Symbol gekennzeichnet:

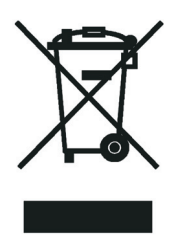

Thermo Fisher Scientific hat Vereinbarungen mit Verwertungs-/Entsorgungsfirmen in allen EU-Mitgliedsstaaten getroffen, damit dieses Produkt durch diese Firmen wiederverwertet oder entsorgt werden kann. Mehr Information über die Einhaltung dieser Anweisungen durch Thermo Fisher Scientific, über die Verwerter, und weitere Hinweise, die nützlich sind, um die Produkte zu identifizieren, die unter diese RoHS Anweisung fallen, finden sie unter <u>www.thermo.com/</u> <u>WEEERoHS</u>.

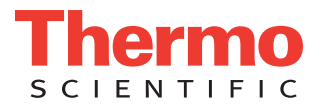

# **Conformité DEEE**

Ce produit doit être conforme à la directive européenne (2002/96/EC) des Déchets d'Equipements Electriques et Electroniques (DEEE). Il est marqué par le symbole suivant:

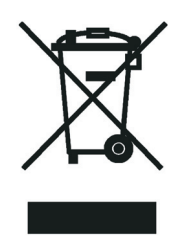

Thermo Fisher Scientific s'est associé avec une ou plusieurs compagnies de recyclage dans chaque état membre de l'union européenne et ce produit devrait être collecté ou recyclé par celles-ci. Davantage d'informations sur la conformité de Thermo Fisher Scientific à ces directives, les recycleurs dans votre pays et les informations sur les produits Thermo Fisher Scientific qui peuvent aider la détection des substances sujettes à la directive RoHS sont disponibles sur <u>www.thermo.com/WEEERoHS</u>.

| CAUTION                                                                                                    | VORSICHT                                                                                                    | ATTENTION                                                                                                    | PRECAUCION                                                                                                    | AVVERTENZA                                                                                                    |  |
|----------------------------------------------------------------------------------------------------|----------------------------------------------------------------------------------------------------|----------------------------------------------------------------------------------------------------|----------------------------------------------------------------------------------------------------|----------------------------------------------------------------------------------------------------|--|
| <b>Electric Shock:</b> This instrument uses high voltages that can cause personal injury. Before servicing, shut down the instrument and disconnect the instrument from line power. Keep the top cover on while operating the instrument. Do not remove protective covers from PCBs. | <b>Elektroschock:</b> In diesem Gerät werden<br>Hochspannungen verwendet, die<br>Verletzungen verursachen können. Vor<br>Wartungsarbeiten muß das Gerät<br>abgeschaltet und vom Netz getrennt<br>werden. Betreiben Sie Wartungsarbeiten<br>nicht mit abgenommenem Deckel. Nehmen<br>Sie die Schutzabdeckung von Leiterplatten<br>nicht ab. | <b>Choc électrique:</b> L'instrument utilise des tensions capables d'infliger des blessures corprelles. L'instrument doit être arrêté et débranché de la source de courant avant tout intervention. Ne pas utiliser l'instrument sans son couvercle. Ne pas elensver les étuis protecteurs des cartes de circuits imprimés. | <b>Descarga eléctrica:</b> Este instrumento<br>utiliza altas tensiones, capaces de<br>producir lesiones personales. Antes de<br>dar servicio de mantenimiento al<br>instrumento, éste debera apagarse y<br>desconectarse de la línea de alimentacion<br>eléctrica. No opere el instrumento sin sus<br>cubiertas exteriores quitadas. No remueva<br>las cubiertas protectoras de las tarjetas<br>de circuito impreso. | Shock da folgorazione. L'apparecchio è<br>alimentato da corrente ad alta tensione<br>che puo provocare lesioni fisiche. Prima di<br>effettuare qualsiasi intervento di<br>manutenzione occorre spegnere ed isolare<br>l'apparecchio dalla linea elettrica. Non<br>attivare lo strumento senza lo schermo<br>superione. Non togliere i coperchi a<br>protezione dalle schede di circuito<br>stampato (PCB). |  |
| <b>Chemical:</b> This instrument might contain<br>hazardous chemicals. Wear gloves when<br>handling toxic, carcinogenic, mutagenic,<br>or corrosive or irritant chemicals. Use<br>approved containers and proper<br>procedures to dispose waste oil.                                 | <b>Chemikalien:</b> Dieses Gerät kann<br>gefährliche Chemikalien enthalten. Tragen<br>Sie Schutzhandschuhe beim Umgang mit<br>toxischen, karzinogenen, mutagenen oder<br>ätzenden/reizenden Chemikalien.<br>Entsorgen Sie verbrauchtes Öl<br>entsprechend den Vorschriften in den<br>vorgeschriebenen Behältern.                           | Chimique: Des produits chemiques<br>dangereux peuven se trouver dans<br>l'instrument. Proted dos gants pour<br>manipuler tous produits chemiques<br>toxiques, cancérigènes, mutagènes, ou<br>corrosifs/irritants. Utiliser des récipients<br>et des procédures homologuées pour se<br>débarrasser des déchets d'huile.      | <b>Química:</b> El instrumento puede contener<br>productos quimicos peligrosos. Utilice<br>guantes al manejar productos quimicos<br>tóxicos, carcinogenos, mutagenos o<br>corrosivos/irritantes. Utilice recipientes y<br>procedimientos aprobados para<br>deshacerse del aceite usado.                                                                                                    | Prodotti chimici. Possibile presenza di<br>sostanze chimiche pericolose<br>nell'apparecchio. Indossare dei guanti per<br>maneggiare prodotti chimici tossici,<br>cancerogeni, mutageni, o<br>corrosivi/irritanti. Utilizzare contenitori<br>aprovo e seguire la procedura indicata per<br>lo smaltimento dei residui di olio.                                                                              |  |
| Heat: Before servicing the instrument, allow any heated components to cool.                                                                                                    | <b>Hitze:</b> Warten Sie erhitzte Komponenten<br>erst nachdem diese sich abgekühlt haben.                                                                                                    | Haute Temperature: Permettre aux<br>composants chauffés de refroidir avant<br>tout intervention.                                                                                                    | Altas temperaturas: Permita que lop<br>componentes se enfríen, ante de efectuar<br>servicio de mantenimiento.                                                                                                    | <b>Calore.</b> Attendere che i componenti<br>riscaldati si raffreddino prima di<br>effetturare l'intervento di manutenzione.                                                                                                    |  |
| <b>Fire:</b> Use care when operating the system in the presence of flammable gases.                                                                                                    | <b>Feuer:</b> Beachten Sie die einschlägigen<br>Vorsichtsmaßnahmen, wenn Sie das<br>System in Gegenwart von entzündbaren<br>Gasen betreiben.                                                                                                    | <b>Incendie:</b> Agir avec précaution lors de<br>l'utilisation du système en présence de<br>gaz inflammables.                                                                                                    | Fuego: Tenga cuidado al operar el sistema en presencia de gases inflamables.                                                                                                    | <b>Incendio</b> . Adottare le dovute precauzioni<br>quando si usa il sistema in presenza di gas<br>infiammabili.                                                                                                    |  |
| Eye Hazard: Eye damage could occur from splattered chemicals or flying particles. Wear safety glasses when handling chemicals or servicing the instrument.                                                                                                    | Verletzungsgefahr der Augen:<br>Verspritzte Chemikalien oder kleine<br>Partikel können Augenverletzungen<br>verursachen. Tragen Sie beim Umgang mit<br>Chemikalien oder bei der Wartung des<br>Gerätes eine Schutzbrille.                                                                                                    | Danger pour les yeux: Dex projections<br>chimiques, liquides, ou solides peuvent<br>être dangereuses pour les yeux. Porter des<br>lunettes de protection lors de toute<br>manipulationde produit chimique ou pour<br>toute intervention sur l'instrument.                                                                   | Peligro par los ojos: Las salicaduras de<br>productos químicos o particulas que<br>salten bruscamente pueden causar<br>lesiones en los ojos. Utilice anteojos<br>protectores al mnipular productos<br>químicos o al darle servicio de<br>mantenimiento al instrumento.                                                                                                    | <b>Pericolo per la vista.</b> Gli schizzi di prodotti chimici o delle particelle presenti nell'aria potrebbero causare danni alla vista. Indossare occhiali protettivi quando si maneggiano prodotti chimici o si effettuano interventi di manutenzione sull'apparecchio.                                                                                                    |  |
| <b>General Hazard:</b> A hazard is present that<br>is not included in the above categories.<br>Also, this symbol appears on the<br>instrument to refer the user to instructions<br>in this manual.                                                                                   | Allgemeine Gefahr: Es besteht eine<br>weitere Gefahr, die nicht in den<br>vorstehenden Kategorien beschrieben ist.<br>Dieses Symbol wird im Handbuch<br>auBerdem dazu verwendet, um den<br>Benutzer auf Anweisungen hinzuweisen.                                                                                                    | Danger général: Indique la présence<br>d;un risque n'appartenant pas aux<br>catégories citées plus haut. Ce symbole<br>figure également sur l'instrument pour<br>renvoyer l'utilisateur aux instructions du<br>présent manuel.                                                                                              | Peligro general: Significa que existe un<br>peligro no incluido en las categorias<br>anteriores. Este simbolo también se utiliza<br>en el instrumento par referir al usuario a<br>las instrucciones contenidas en este<br>manual.                                                                                                    | Pericolo generico. Pericolo non<br>compreso tra le precedenti categorie.<br>Questo simbolo è utilizzato inoltre<br>sull'apparecchio per segnalare all'utente<br>di consultare le istruzioni descritte nel<br>presente manuale.                                                                                                    |  |
| When the safety of a procedure is<br>questionable, contact your local Technical<br>Support organization for Thermo Fisher<br>Scientific San Jose Products.                                                                                                    | Wenn Sie sich über die Sicherheit eines<br>Verfahrens im unklaren sind, setzen Sie<br>sich, bevor Sie fortfahren, mit Ihrer<br>Iokalen technischen<br>Unterstützungsorganisation für Thermo<br>Fisher Scientific San Jose Produkte in<br>Verbindung.                                                                                       | Si la sûretê d'un procédure est incertaine,<br>avant de continuer, contacter le plus<br>proche Service Clientèle pour les produits<br>de Thermo Fisher Scientific San Jose.                                                                                                    | Cuando la certidumbre acerca de un<br>procedimiento sea dudosa, antes de<br>proseguir, pongase en contacto con la<br>Oficina de Asistencia Tecnica local para<br>los productos de Thermo Fisher Scientific<br>San Jose.                                                                                                    | Quando e in dubbio la misura di sicurezza<br>per una procedura, prima di continuare, si<br>prega di mettersi in contatto con il<br>Servizio di Assistenza Tecnica locale per i<br>prodotti di Thermo Fisher Scientific San<br>Jose.                                                                                                    |  |

A 
 A
 A
 A
 A
 A
 A
 A
 A
 A
 A
 A
 A
 A
 A
 A
 A
 A
 A
 A
 A
 A
 A
 A
 A
 A
 A
 A
 A
 A
 A
 A
 A
 A
 A
 A
 A
 A
 A
 A
 A
 A
 A
 A
 A
 A
 A
 A
 A
 A
 A
 A
 A
 A
 A
 A
 A
 A
 A
 A
 A
 A
 A
 A
 A
 A
 A
 A
 A
 A
 A
 A
 A
 A
 A
 A
 A
 A
 A
 A
 A
 A
 A
 A
 A
 A
 A
 A
 A
 A
 A
 A
 A
 A
 A
 A
 A
 A
 A
 A
 A
 A
 A
 A
 A
 A
 A
 A
 A
 A
 A
 A
 A
 A
 A
 A
 A
 A
 A
 A
 A
 A
 A
 A
 A
 A
 A
 A
 A
 A
 A
 A
 A
 A
 A
 A
 A
 A
 A
 A
 A
 A
 A
 A
 A
 A
 A
 A
 A
 A
 A
 A
 A
 A
 A
 A
 A
 A
 A
 A
 A
 A
 A
 A
 A
 A
 A
 A
 A

A
 A
 A
 A
 A
 A
 A
 A
 A
 A
 A
 A
 A
 A
 A
 A
 A
 A
 A
 A
 A
 A
 A
 A
 A
 A
 A
 A
 A
 A
 A
 A
 A
 A
 A
 A
 A
 A
 A
 A
 A
 A
 A
 A
 A
 A
 A
 A
 A
 A
 A
 A
 A
 A
 A
 A
 A
 A
 A
 A
 A
 A
 A
 A
 A
 A
 A
 A
 A
 A
 A
 A
 A
 A
 A
 A
 A
 A
 A
 A
 A
 A
 A
 A
 A
 A
 A
 A
 A
 A
 A
 A
 A
 A
 A
 A
 A
 A
 A
 A
 A
 A
 A
 A
 A
 A
 A
 A
 A
 A
 A
 A
 A
 A
 A
 A
 A
 A
 A
 A
 A
 A
 A
 A
 A
 A
 A
 A
 A
 A
 A
 A
 A
 A
 A
 A
 A
 A
 A
 A
 A
 A
 A
 A
 A
 A
 A
 A
 A
 A
 A
 A
 A
 A
 A
 A
 A
 A
 A
 A
 A
 A
 A
 A
 A
 A
 A
 A
 A
 A
 A

**<**.

**CAUTION Symbol** 

5

| <b>CAUTION Symbol</b> | CAUTION                                                                                                    | 危険警告                                                                                                    | 危險攀告                                                                            |
|-----------------------|----------------------------------------------------------------------------------------------------|----------------------------------------------------------------------------------------------------|---------------------------------------------------------------------------------|
|                       | <b>Electric Shock:</b> This instrument uses<br>high voltages that can cause personal<br>injury. Before servicing, shut down the<br>instrument and disconnect the instrument<br>from line power. Keep the top cover on<br>while operating the instrument. Do not<br>remove protective covers from PCBs. | <b>電撃</b> :この計測器は高電圧を使用し、人体に危害を与える可能性があります。<br>保守・修理は、必ず操業を停止し、電源を切ってから実施して下さい。上部カ<br>バーを外したままで 計測器を使用しないで下さい。プリント配線<br>板の保護カバーは外さないで下さい。 | 電擊:儀器設備使用會造成人身傷害的高伏電壓。在維修之前,<br>必須先關 儀器設備並切除電源。務必要在頂蓋蓋上的情況下操作<br>儀器。請勿拆除PCB保護蓋。 |
|                       | <b>Chemical:</b> This instrument might contain<br>hazardous chemicals. Wear gloves when<br>handling toxic, carcinogenic, mutagenic,<br>or corrosive or irritant chemicals. Use<br>approved containers and proper<br>procedures to dispose waste oil.                                                   | 化学物質:危険な化学物質が計測器中に存在している可能性があります。毒性、発がん性、突然変異性、腐食・刺激性などのある薬品を取り扱う際は、手袋を着用して下さい。廃油の処分には、規定の容器と手順を使用して下さい。                                  | <b>化學品:儀器設備中可能存在有危險性的化學物品。接觸毒性致癌、誘變或腐蝕/刺激性化學品時,請配帶手套。處置廢油時,請使用經過許可的容器和程序。</b>   |
|                       | Heat: Before servicing the instrument, allow any heated components to cool.                                                                                                    | 熱:熱くなった部品は冷えるのを待ってから保守・修理を行って下さい。                                                                                                    | 高温:請先等高溫零件冷卻之後再進行維修。                                                            |
| K                     | <b>Fire:</b> Use care when operating the system in the presence of flammable gases.                                                                                                    | <b>火災</b> :可燃性のガスが存在する場所でシステムを操作する場合は、充分な注意<br>を払って下さい。                                                                                   | <b>火災:在有易燃氣體的場地操作該条統時,請務必小心謹慎。</b>                                              |
| Ø                     | Eye Hazard: Eye damage could occur<br>from splattered chemicals or flying<br>particles. Wear safety glasses when<br>handling chemicals or servicing the<br>instrument.                                                                                                    | 眼に対する危険:化学物質や微粒子が飛散して眼を傷つける危険性があります。化学物質の取り扱い、あるいは計測器の保守・修理に際しては防護眼鏡を着用して下さい。                                                             | 眼睛傷害危險:飛激的化學品或類粒可能造成眼睛傷害。處理化<br>學品或維儀器設備時請佩戴安全眼鏡。                               |
| <b></b>               | <b>General Hazard:</b> A hazard is present that<br>is not included in the above categories.<br>Also, this symbol appears on the<br>instrument to refer the user to instructions<br>in this manual.                                                                                                    | 一般的な危険:この標識は上記以外のタイプの危険が存在することを示します。また、計測器にこの標識がついている場合は、本マニュアル中の指示を参照して下さい。                                                              | <b>一般性危險:說明未包括在上述類別中的其他危險。此外,儀器<br/>設備上使用這個標誌,以指示用戶本使用手册中的說明。</b>               |
|                       | When the safety of a procedure is questionable, contact your local Technical Support organization for Thermo Fisher Scientific San Jose Products.                                                                                                    | 安全を確保する手順がよくわからない時は、作業を一時中止し、お近くのサーモエレクトロンサンローゼプロダクトのテクニカールサポートセンターごご連絡ください。                                                              | 如对安全程序有疑问,请在操作之前与当地的菲尼根技术服务中心联系。                                                |
|                       |                                                                                                    |                                                                                                    |                                                                                 |

# **Contents**

|           | Preface                                                             |
|-----------|---------------------------------------------------------------------|
|           | Related Documentationxi                                             |
|           | Safety and Special Notices                                          |
|           | Safety Precautions                                                  |
|           | Contacting Us                                                       |
| Chapter 1 | Introduction                                                        |
| _         | Connecting the Forepump                                             |
|           | Using the Oil Mist Filter Kit and the Drain Oil Return Kit          |
|           | Connecting the Oil Mist Filter to the Forepump                      |
|           | Connecting the Drain Adapter to the Oil Mist Filter                 |
|           | Connecting the Hose Adapter to the Forepump                         |
|           | Connecting the Drain of the Oil Mist Filter to the Gas Ballast Port |
|           | Connecting the Exhaust Lines                                        |
|           | Connecting to the Nitrogen Source                                   |
|           | Connecting the Nitrogen Supply to the Mass Detector                 |
|           | Checking for Air Leaks                                              |
|           | Connecting to Line Power 17                                         |
|           | Connecting to the Data System Computer 19                           |
|           |                                                                     |
| Chapter 2 | Connecting the Accela LC System                                     |
| •         | Checking the Ethernet Card Settings                                 |
|           | Connecting the System Interconnect Cable                            |
|           | The 7-Connector Interconnect Cable                                  |
|           | Connecting the LC Outlet to the Mass Detector                       |
|           | 8                                                                   |
| Chapter 3 | Installing the API Probe                                            |
| •         | Switching from ESI to APCI                                          |
|           | Switching from APCI to ESI                                          |
|           | 6                                                                   |
| Chapter 4 | Connecting the Cone Wash Pump31                                     |
|           | Connecting the Cone Wash Pump to the MSQ Plus Mass Detector         |
|           | Adjusting the Cone Wash Nozzle                                      |
|           | Controlling the Cone Wash Pump Through Timed Events                 |
|           | Adjusting the Flow Rate of the Cone Wash Solvent                    |

С

| Chapter 5 | Control of External Devices                                 |
|-----------|-------------------------------------------------------------|
| •         | MSQ Plus Mass Detector User I/O Terminals                   |
|           | External Devices Controlled by Xcalibur Data System         |
|           | Wiring a System Controlled by Xcalibur for Contact Closure  |
|           | Selecting the Appropriate Start Instrument                  |
|           | External Devices Not Controlled by the Xcalibur Data System |
|           | Wiring Your System for Contact Closure                      |
|           | Running a Sequence from the Xcalibur Data System            |
|           |                                                             |
|           | Index                                                       |

# **Preface**

This *MSQ Plus Mass Detector Getting Connected Guide Guide* explains how to set up your MSQ<sup>™</sup> Plus Mass Detector and how to connect an external device to the mass detector.

## **Related Documentation**

In addition to this guide, Thermo Fisher Scientific provides the following documents in PDF format for the MSQ Plus Mass Detector:

- MSQ Plus Mass Detector Hardware Manual
- MSQ Plus Mass Detector Getting Started Guide
- MSQ Plus Mass Detector Preinstallation Guide
- MSQ Plus Mass Detector Calmix Kit Preparation Guide

The software also provides Help.

To suggest changes to documentation or to Help

Complete a brief survey about this document by clicking the link below. Thank you in advance for your help.

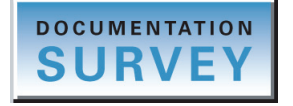

## **Safety and Special Notices**

Make sure you follow the precautionary statements presented in this guide. The safety and other special notices appear in boxes.

Safety and special notices include the following:

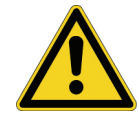

**CAUTION** Highlights hazards to humans, property, or the environment. Each CAUTION notice is accompanied by an appropriate CAUTION symbol.

**IMPORTANT** Highlights information necessary to prevent damage to software, loss of data, or invalid test results; or might contain information that is critical for optimal performance of the system.

Note Highlights information of general interest.

**Tip** Highlights helpful information that can make a task easier.

## **Safety Precautions**

Observe the following safety precautions when you operate or perform service on the MSQ Plus Mass Detector:

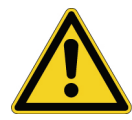

Do not perform any servicing other than that contained in the MSQ Plus Mass Detector Hardware Manual. To avoid personal injury or damage to the instrument, do not perform any servicing other than that contained in the MSQ Plus Mass Detector Hardware Manual or related manuals unless you are qualified to do so.

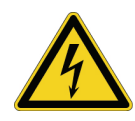

Shut down the mass detector and disconnect it from line power before you service it. High voltages capable of causing personal injury are used in the instrument. Some maintenance procedures require that the mass detector be shut down and disconnected from line power before service is performed. Do not operate the mass detector with the top or side covers off. Do not remove protective covers from PCBs.

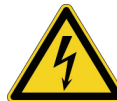

**Do not interfere with the safety interlock**. Interfering with the safety interlock will expose you to potentially lethal electrical hazards.

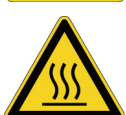

**Respect heated zones**. Treat heated zones with respect. The ion transfer capillary and the APCI vaporizer might be very hot and might cause severe burns if touched. Allow heated components to cool before you service them.

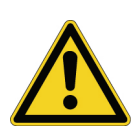

Place the mass detector in Standby (or Off) before you open the atmospheric pressure ionization (API) source. The presence of atmospheric oxygen in the API source when the mass detector is On could be unsafe. The mass detector automatically goes into Standby when you open the API source; however, to take this added precaution for safety reasons.

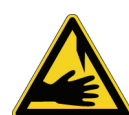

**Take care when handling the corona pin**. The corona pin is sharp and can cause personal injury. Take care when removing or installing the corona pin.

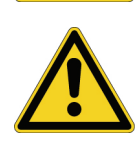

**Make sure you have sufficient nitrogen for your API source**. Before you begin normal operation each day, make sure that you have sufficient nitrogen for your API source. The presence of atmospheric oxygen in the API source when the mass detector is on could be unsafe. The mass detector automatically goes into Standby when you run out of nitrogen; however, take this added precaution for safety reasons.

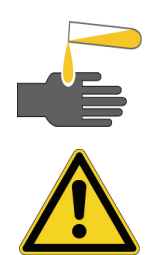

**Contain waste streams**. Because the API source can accommodate high solvent flow rates, you must make provisions to collect the waste solvent.

**Provide adequate fume exhaust systems for the API source solvent waste container and the forepump**. Your laboratory must be equipped with at least two fume exhaust systems: one to vent the waste container connected to the exhaust port (API solvent drain) on the back of the mass detector and the other to vent the forepump exhaust. As described in the *MSQ Plus Mass Detector Getting Connected Guide*, route the (blue) forepump exhaust hose to a dedicated fume exhaust system. Because the exhaust hose acts as a trap for exhaust fumes that would otherwise recondense in the forepump oil, the hose should travel at floor level for a minimum of two meters (78.5 in.) before it reaches the external exhaust system. Route tubing from the waste container connected to the exhaust port on the back of the mass detector to a second dedicated fume exhaust system. Consult local regulations for the proper method of exhausting the fumes from your system.

Do **not** vent the PVC drain tube (or any vent tubing connected to the waste container) to the same fume exhaust system that is connected to the forepump. The forepump exhaust contains pump oil, which can seriously contaminate the analyzer optics of the mass spectrometer.

## **Contacting Us**

There are several ways to contact Thermo Fisher Scientific for the information you need.

### To contact Technical Support

| Phone          | 800-532-4752                            |
|----------------|-----------------------------------------|
| Fax            | 561-688-8736                            |
| E-mail         | us.techsupport.analyze@thermofisher.com |
| Knowledge base | www.thermokb.com                        |

Find software updates and utilities to download at mssupport.thermo.com.

### \* To contact Customer Service for ordering information

| Phone    | 800-532-4752                                 |
|----------|----------------------------------------------|
| Fax      | 561-688-8731                                 |
| E-mail   | us.customer-support.analyze@thermofisher.com |
| Web site | www.thermo.com/ms                            |

### To copy manuals from the Internet

Go to mssupport.thermo.com and click **Customer Manuals** in the left margin of the window.

### ✤ To suggest changes to documentation or to Help

- Fill out a reader survey online at http://www.surveymonkey.com/s.aspx?sm=R7gKOvhLXn3NTkpK2BefHQ\_3d\_3d.
- Send an e-mail message to the Technical Publications Editor at techpubs-lcms@thermofisher.com.

# Introduction

This chapter explains how to connect your Thermo Scientific MSQ Plus Mass Detector, shown in Figure 1, to your nitrogen source, line power, and data system computer. It also describes how to connect the Edwards forepump to your mass detector and how to connect the exhaust lines from the mass detector and the forepump to your laboratory venting system.

#### Contents

- Connecting the Forepump
- Using the Oil Mist Filter Kit and the Drain Oil Return Kit
- Connecting the Exhaust Lines
- Connecting to the Nitrogen Source
- Connecting to Line Power
- Connecting to the Data System Computer

1

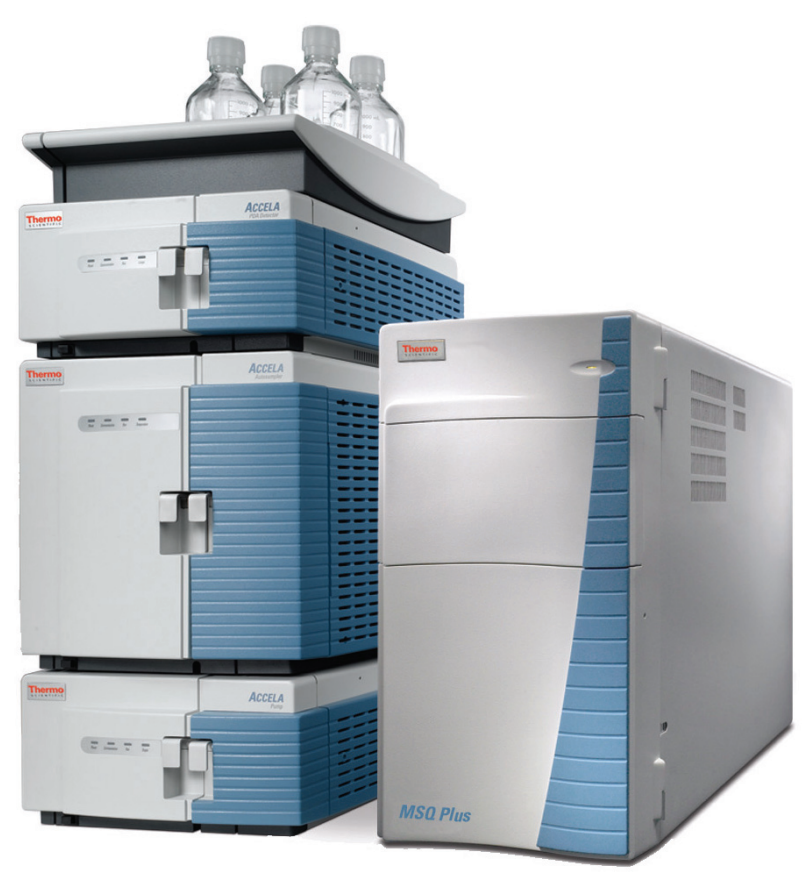

Figure 1. MSQ Plus Mass Detector and Accela<sup>™</sup> LC

## **Connecting the Forepump**

Your MSQ Plus Mass Detector is shipped with an Edwards forepump. Before connecting the forepump, ensure that it is filled to the correct level with the factory-supplied oil. For more detailed information on these procedures, refer to the manual that comes with the Edwards forepump or to the *MSQ Plus Mass Detector Hardware Manual*.

**Note** At the time of installation, a Thermo Fisher Scientific service engineer will connect the forepump to the MSQ Plus Mass Detector.

### ✤ To connect the Edwards forepump to the mass detector

- 1. Use a KF25 O-ring (part number 6071201) and a KF25 clamp (part number 6071203) to connect the T-piece to the inlet port of the Edwards forepump.
- 2. To connect the vacuum hose that exits the rear of the MSQ Plus Mass Detector through the source manifold to one side of the T-piece (see connection 1 in Figure 2), do the following:
  - a. Fit a hose clamp over the free end of the vacuum hose and insert a KF25 adapter into the end of the hose. Tighten the clamp to secure the adapter.

- b. Use a KF25 O-ring and a KF25 clamp to connect the KF25 adapter on the end of the vacuum hose one side of the T-piece. Tighten the clamp to secure the connection.
- 3. To connect the vacuum hose that exits the rear of the MSQ Plus Mass Detector through the backing manifold to the other side of the T-piece (see connection 2 in Figure 2):
  - a. Fit a hose clamp over the free end of the vacuum hose and insert a KF25 adapter into the end of the hose. Tighten the clamp to secure the adapter.
  - b. Use a KF25 O-ring and a KF25 clamp to connect the KF25 adapter on the end of the vacuum hose to the other side of the T-piece. Then tighten the clamp to secure the connection.

**Note** The vacuum hoses are hard-wired into the MSQ Plus Mass Detector. Do not attempt to remove them.

4. Connect the power cord of the Edwards forepump to the PUMP OUT receptacle on the rear panel of the MSQ Plus Mass Detector. See connection 3 in Figure 2.

**Figure 2.** Connecting the forepump to the MSQ Plus Mass Detector

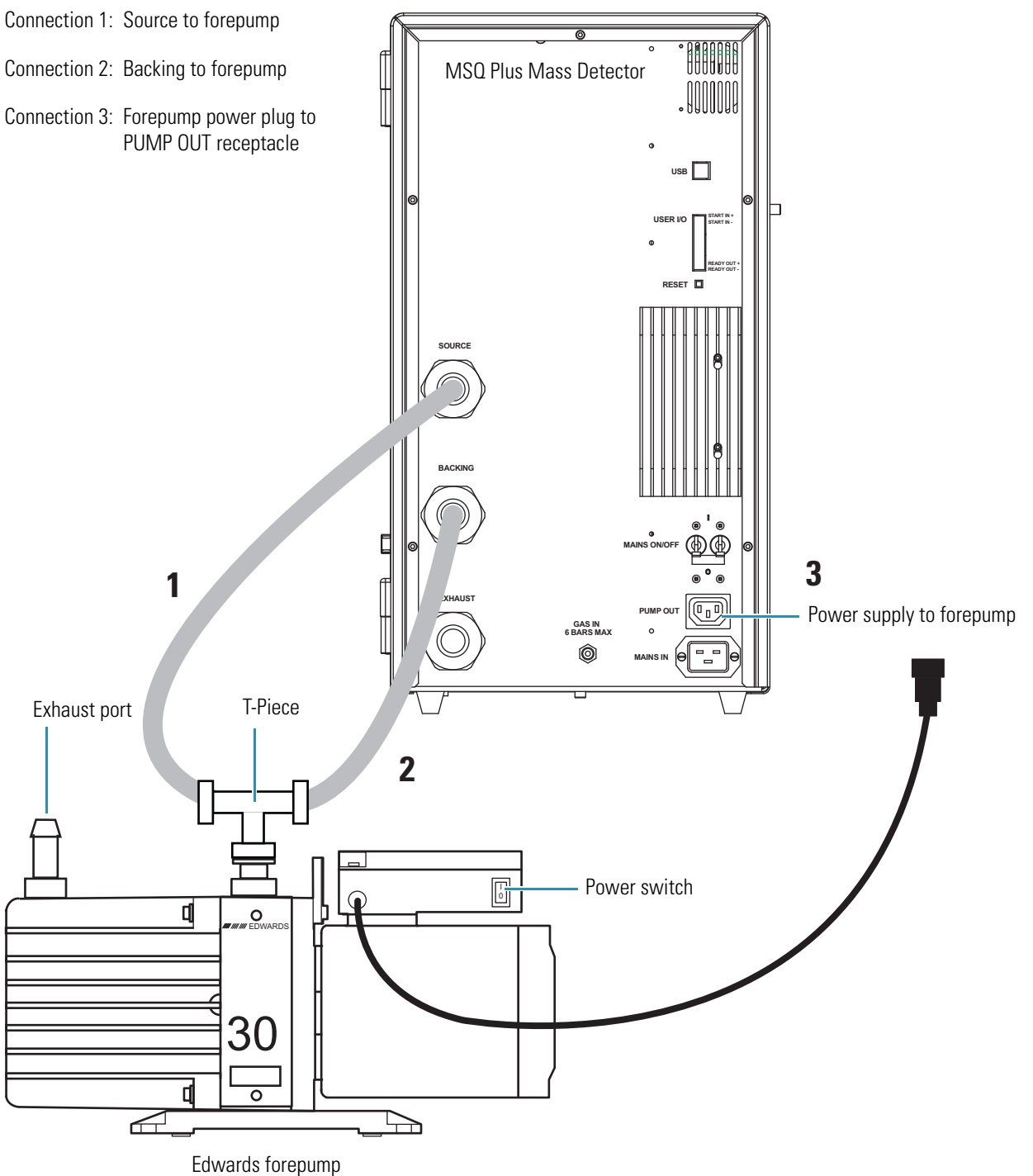

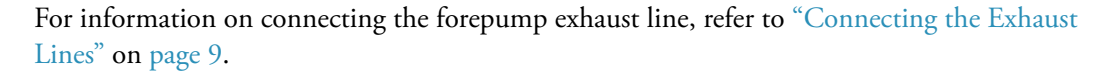

**IMPORTANT** You must place the MSQ Plus Mass Detector on a benchtop within 2.5 m of a connection to your laboratory venting system.

## Using the Oil Mist Filter Kit and the Drain Oil Return Kit

The oil mist filter captures oil mist from the exhaust port of the forepump that would otherwise be ejected into the atmosphere. The oil drain return kit allows you to periodically return oil trapped in the oil mist filter back to the forepump.

The oil mist filter kit contains both the EMF20 oil mist filter kit and the drain oil return kit. Instructions for installing the oil mist filter and the drain oil return are included in this kit, as well as in this section. The EMF20 oil mist filter kit contains the parts listed in Table 1. The drain oil return kit contains the parts listed in Table 2.

| <b>Table 1.</b> Parts included in the oil mist filter | kit |
|-------------------------------------------------------|-----|
|-------------------------------------------------------|-----|

| Part                      | Quantity |
|---------------------------|----------|
| Oil mist filter           | 1        |
| Adapter                   | 1        |
| O-ring seal               | 1        |
| Centering ring and O-ring | 1        |
| Clamp                     | 1        |

Table 2. Parts included in the drain oil return kit

| Part                   | Quantity |
|------------------------|----------|
| Drain adapter          | 1        |
| Gas ballast adapter    | 1        |
| O-ring                 | 1        |
| Bonded seals           | 2        |
| Banjo bolt             | 1        |
| Flexible return tubing | 1        |
| Flow restrictor        | 1        |
| Hose clips             | 2        |

To connect the oil mist filter and the drain oil return to your forepump, follow these procedures:

- 1. Connecting the Oil Mist Filter to the Forepump
- 2. Connecting the Drain Adapter to the Oil Mist Filter

- 3. Connecting the Hose Adapter to the Forepump
- 4. Connecting the Drain of the Oil Mist Filter to the Gas Ballast Port

### **Connecting the Oil Mist Filter to the Forepump**

Follow these steps to connect the oil mist filter to the forepump.

#### \* To connect the oil mist filter to the exhaust port of the Edwards forepump

- 1. Turn the power switch on the Edwards forepump to the Off position. If its power cable is attached to Pump Out receptacle on the rear panel of the MSQ Plus Mass Detector, detach it. See Figure 2 on page 4.
- 2. Use a 1.25 in. wrench to remove the brass pipe fitting (see Figure 2) that extends from the exhaust port of the Edwards forepump.
- 3. Clean the area around the exhaust port of the forepump.
- 4. Fit the O-ring seal to the adapter.
- 5. Screw the adapter into the exhaust port of the forepump and hand-tighten. See Figure 3. Do not overtighten the adapter or you will damage the O-ring seal.

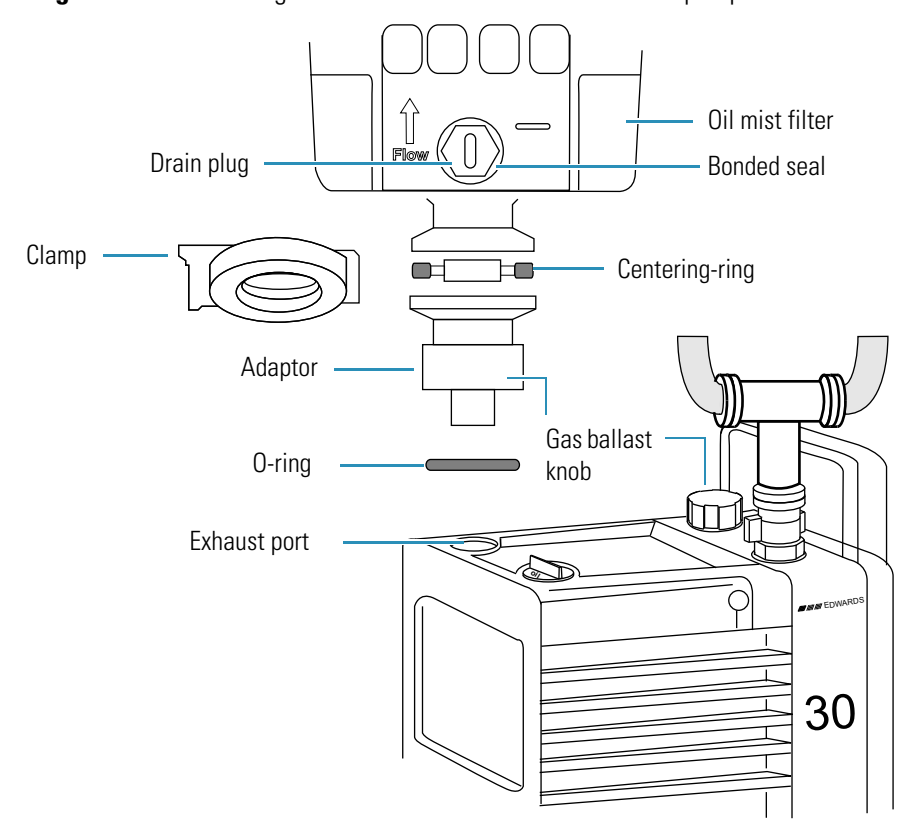

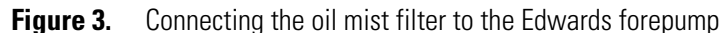

- 6. Slip the centering ring onto the adapter.
- 7. Position the flange of the oil mist filter on the centering ring.
- 8. Fit the clamp over the flange and hand tighten.

### **Connecting the Drain Adapter to the Oil Mist Filter**

Follow this procedure to connect the drain adapter to the oil mist filter.

#### \* To connect the drain adapter to the oil mist filter

- 1. Remove the drain plug and the bonded seal from the oil mist filter (Figure 3).
- 2. Place the bonded seal onto the drain adapter and screw the drain adapter into the opening that you created by removing the drain plug.

### **Connecting the Hose Adapter to the Forepump**

Follow these steps to connect the hose adaptor to the forepump.

- \* To connect the hose adapter to the gas ballast port of the forepump
- 1. Using a right-hand circlip removal tool, remove the circlip from the gas ballast port on the forepump.
- 2. Using a screwdriver, pry the wire mesh and filters out of the gas ballast port, as shown in Figure 4.

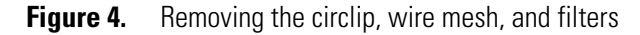

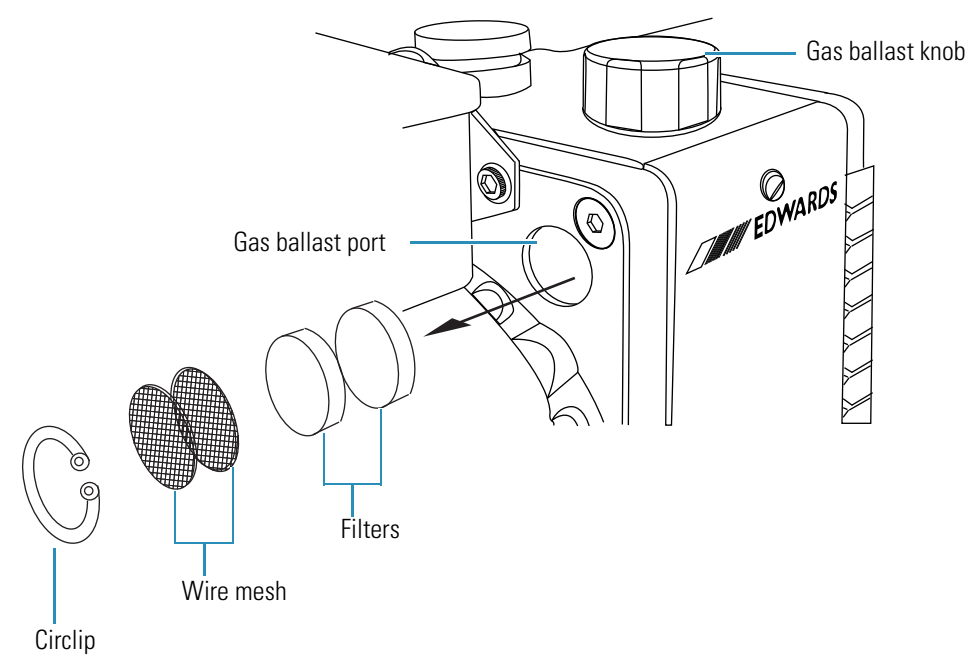

- 3. Fit the O-ring to the gas ballast adapter, and screw the gas ballast adapter into the gas ballast port on the forepump, as shown in Figure 5.
- 4. Using the banjo bolt and the two bonded seals, attach the hose adapter to the gas ballast adaptor, as shown in Figure 5.
  - **Figure 5.** Installing the hose adapter

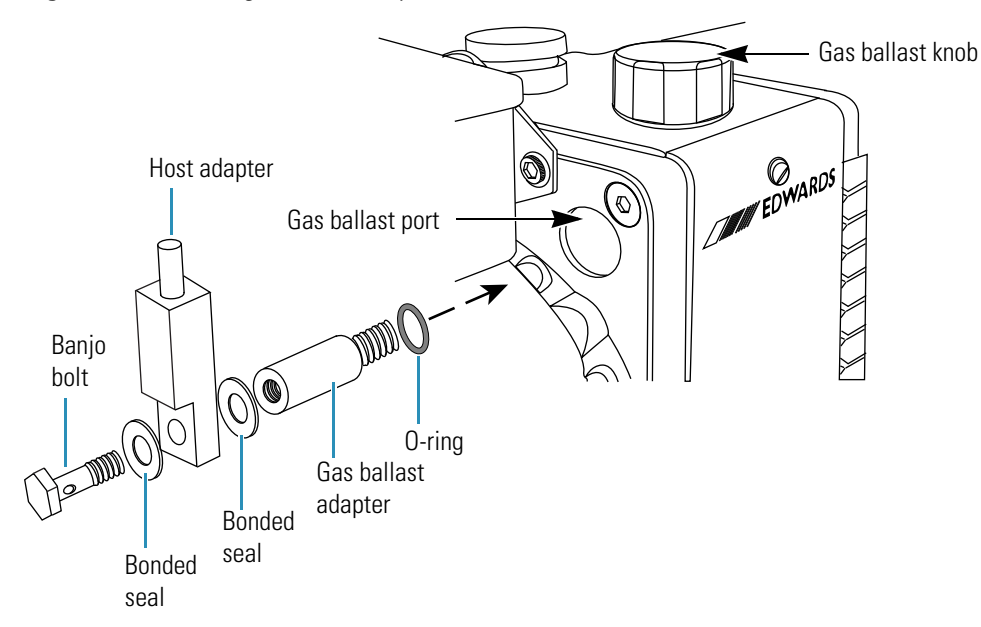

### **Connecting the Drain of the Oil Mist Filter to the Gas Ballast Port**

This section explains how to connect the oil mist filter drain to the gas ballast port.

- To connect the drain adapter on the oil mist filter to the hose adapter on the gas ballast port
- 1. Cut a suitable length from the flexible oil return tubing. Ensure that the ends of the tubing are free of burrs and that they are squarely cut.
- 2. Insert the brass restrictor into one end of the tubing.
- 3. Attach one end of the tubing to the drain adaptor on the oil mist filter and the other end of the tubing to the hose adaptor.
- 4. Using the two hose clips, secure the ends of the tubing. Ensure that the tubing is neither taut nor kinked and that the flow path from the drain adaptor on the oil mist filter to the hose adaptor on the forepump is downhill all the way. See Figure 6.

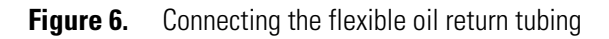

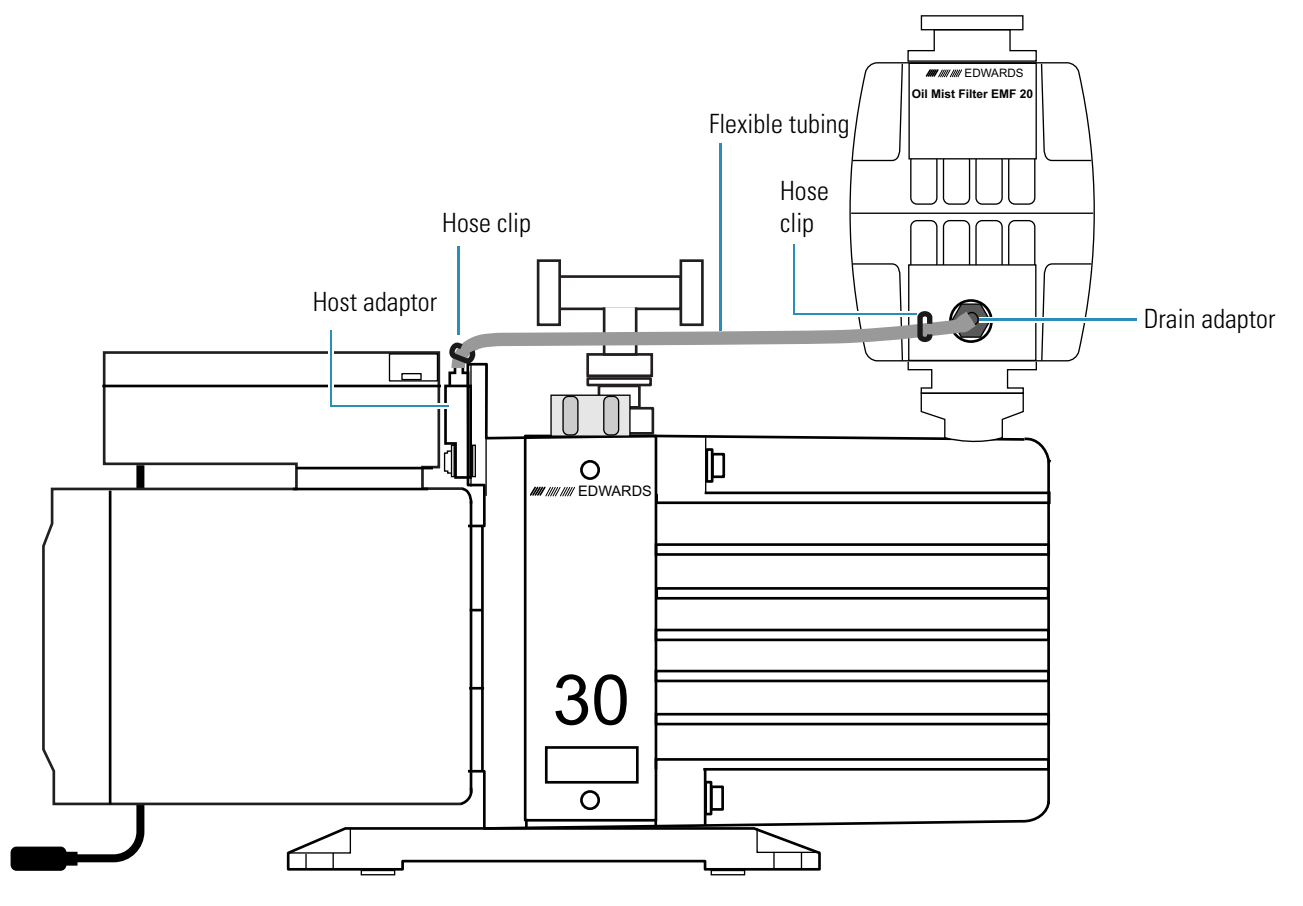

You must connect the oil mist filter to a vent. A blue exhaust hose with a 1 in. ID is included in the Edwards forepump installation kit for this purpose. Exhaust hose clamps are included in this kit; however, clamping the exhaust hose is not required, because the press fit makes an adequate seal. For instructions on connecting the oil mist filter to a vent, see the next section, "Connecting the Exhaust Lines."

# **Connecting the Exhaust Lines**

The forepump exhaust must be vented to atmosphere external to the laboratory. In addition, the liquid waste that exits the system through the MSQ Plus Mass Detector exhaust port must be captured in a solvent trap. This trap must be vented to atmosphere external to the laboratory. Both of these exhausts must have a separate vent, and the venting must be carried out by way of separate user-supplied fume hoods or industrial vents. Consult local regulations for the proper method of exhausting gases from your system.

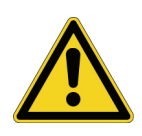

**CAUTION** The tubing that extends from the Exhaust port must be connected to a solvent trap. Vapor phase solvents produced in the source chamber drain through this tubing. Therefore, connecting this tubing to the forepump exhaust can cause serious instrument damage.

**IMPORTANT** Place the forepump within 2.5 m of the laboratory connection to an external vent.

### To connect the exhaust lines for your system

1. Cut the tubing that extends from the exhaust port on the rear panel of the MSQ Plus Mass Detector to an appropriate length for your system. Then connect the free end of the tubing to the solvent trap. See connection 4 in Figure 7.

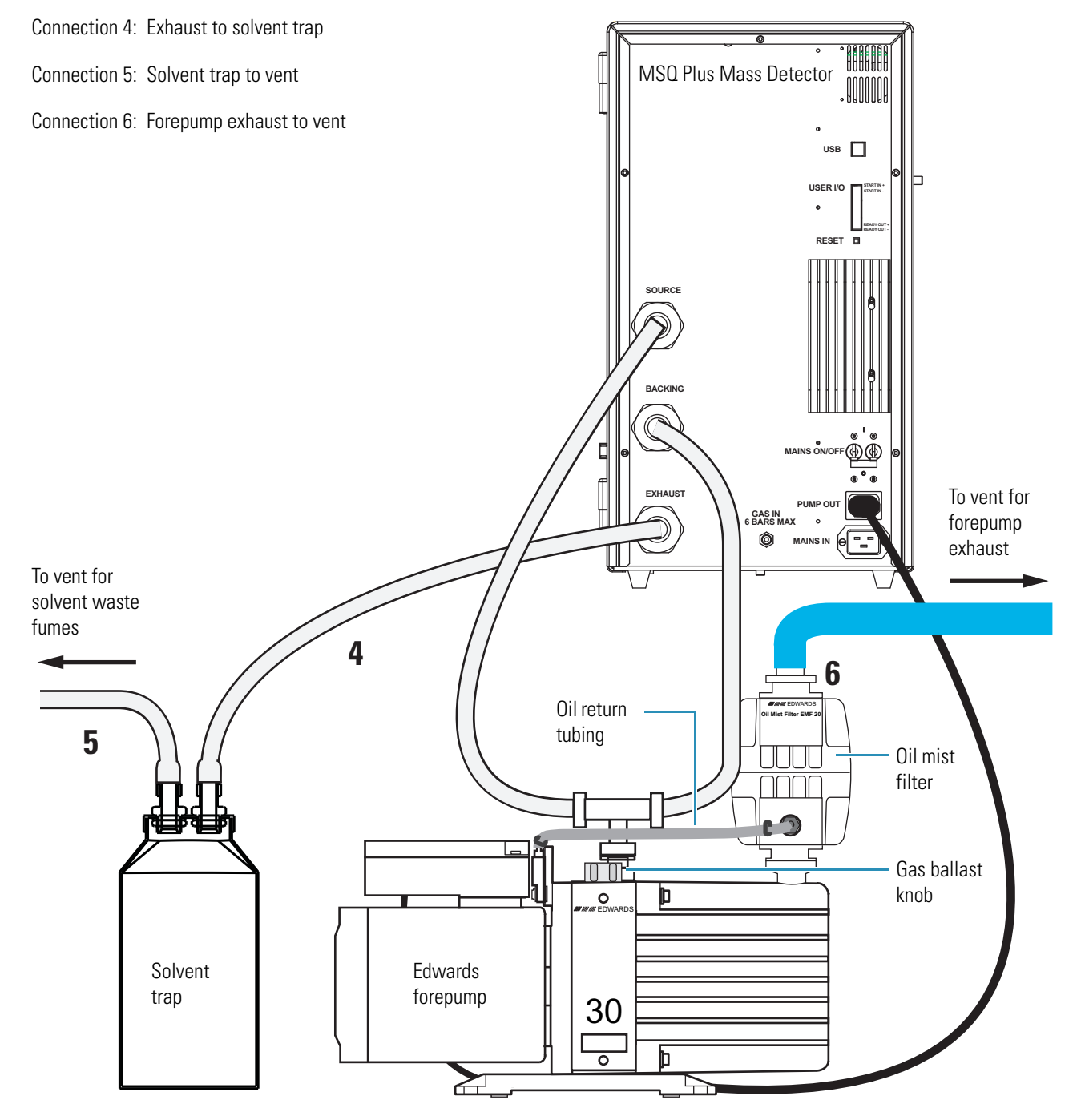

Figure 7. Connecting exhaust lines from the source and forepump without oil mist filter

 Use the extra length of exhaust tubing that you just cut to connect the solvent trap to the user-supplied vent for the exhaust fumes from the solvent trap. See connection 5 in Figure 7.

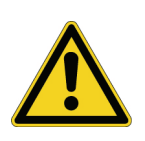

**CAUTION** For the solvent trap to work effectively, you must place it on a lower level than the instrument so that solvent exiting the exhaust port can flow into it. Do not raise the tubing from the exhaust port above the level of the port, because this will cause solvent to flow back into the instrument. Serious instrument damage can occur as a result. Cut the tubing to a suitable length so that it does not loop down below the top of the solvent trap. If it does, solvent will collect in the tubing and might cause a blockage. See Figure 8.

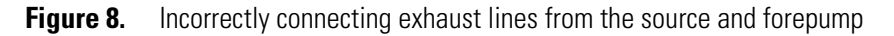

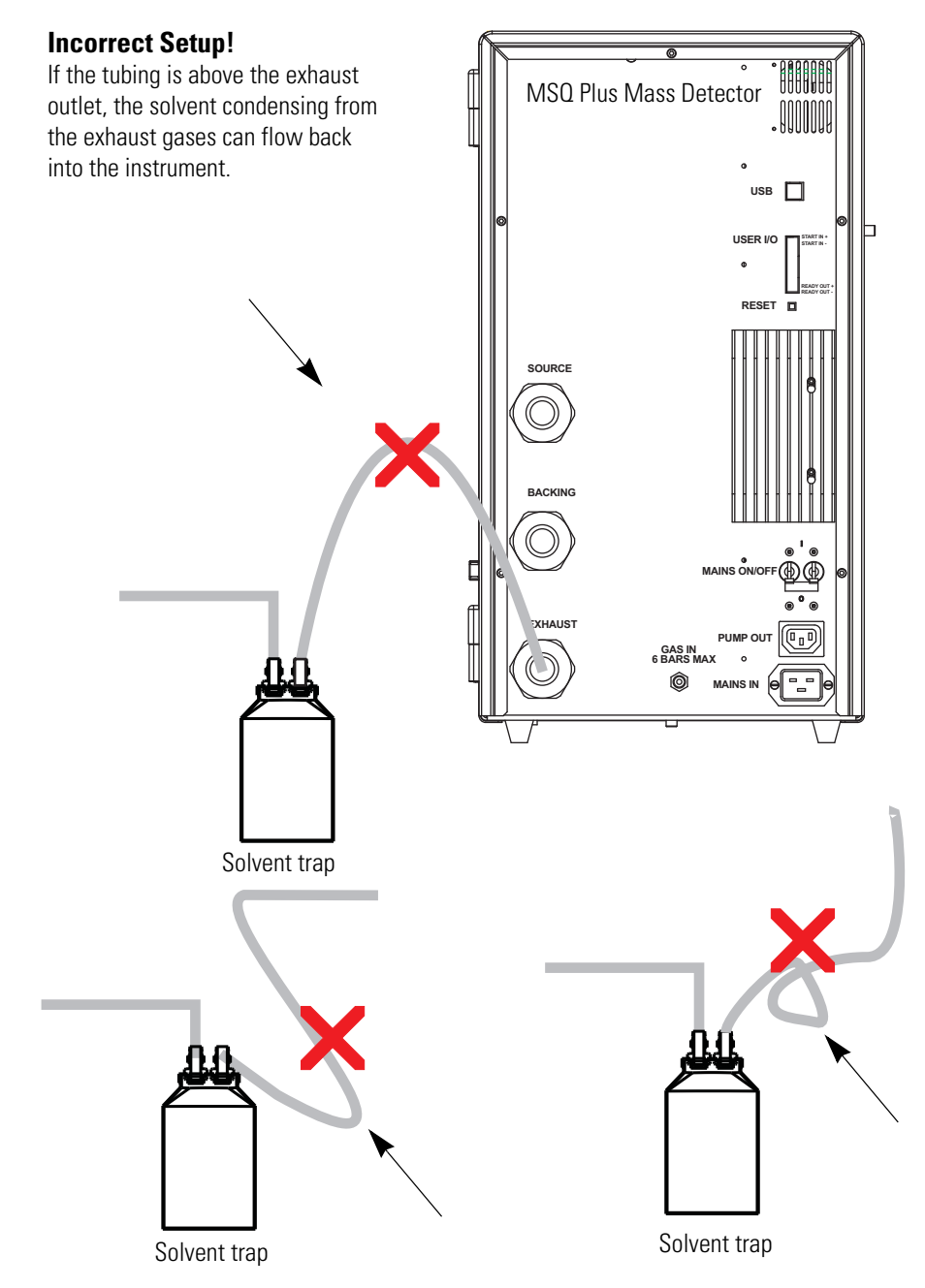

- 3. Use an adapter, a centering ring, and a clamp to attach the blue hose to the top of the oil mist filter.
- 4. Direct the other end of the blue hose to a vent that you have supplied for the forepump exhaust. See connection 6 in Figure 7.

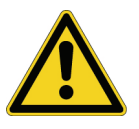

**CAUTION** Do not allow the oil mist filter to become overfilled with oil. To empty the oil mist filter, open the gas ballast knob at the end of a sequence run or at the end of the day before you place the system in the Off mode. After the oil in the filter returns to the forepump, close the gas ballast knob.

## **Connecting to the Nitrogen Source**

The MSQ Plus Mass Detector requires a nitrogen gas supply for the source. The nitrogen must be of high purity (99%). The required gas pressure is 520 kPa (5.2 bar, 75 psi). Nitrogen gas consumption is 12 L per min in ESI mode and 8 L per min in APCI mode. Therefore, Thermo Fisher Scientific recommends you use one of the following sources for your nitrogen supply:

A large, sealed, thermally insulated cylinder containing liquid nitrogen, from which the nitrogen is boiled off. The 230 psi model is recommended. A typical cylinder of size 240 L yields 143850 L (5080 ft<sup>3</sup>) of gas. Replacement frequency is approximately every 9 to 12 days.

Note Liquid nitrogen conversion factors:

- 1.0 lb of liquid nitrogen = 0.5612 L
- 1.0 kg of liquid nitrogen = 1.237 L
- A nitrogen generator, such as the Peak Scientific Model N418LA (part number OPTON-97104), with minimum capacity of 720 L per hour at 99% purity with 100 psi at the side panel. Maximum consumption of nitrogen gas is 12 L per minute. Replacement frequency is continuous source with no replacement required. Routine maintenance is required for commercial nitrogen generators, usually on an annual basis.

### **Connecting the Nitrogen Supply to the Mass Detector**

Nitrogen enters the MSQ Plus Mass Detector by way of an inlet labeled GAS IN on its rear panel. The MSQ Plus Mass Detector is supplied with the following gas line connections:

- 6 mm OD PTFE tubing
- Built-in pressure regulator
- 6 mm × 1/4 in. BSP half union (part number 00103-02-00001)
- Swagelok stainless steel fitting for 1/4 in. OD tubing (part number 00101-02-00006)

You must supply suitable adapters to connect your gas line to the 6 mm  $\times$  1/4 in. BSP half union. The Swagelok fitting is easily adaptable to typical (U.S.) 1/4 in. laboratory gas supply lines. See Figure 4.

Figure 9. Fitting for 6 mm OD tubing and stainless steel fitting for 1/4 in. OD tubing

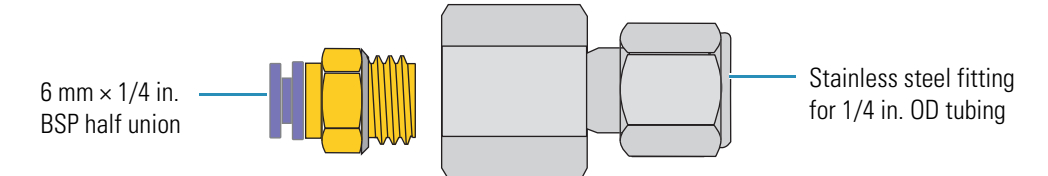

### **\*** To connect the MSQ Plus Mass Detector to the nitrogen supply

- 1. Cut a suitable length of the supplied 6 mm OD PTFE tubing.
- 2. Screw the 6 mm  $\times$  1/4 in. BSP half union into the stainless steel adapter for 1/4 in. OD tubing. Connect the free end of the stainless steel adapter to your nitrogen supply source.
- 3. Push one end of the 6 mm PTFE tubing into the 6 mm 1/4 in. BSP half union.
- 4. Connect the other end of the 6 mm OD PTFE tubing to the inlet marked GAS IN inlet on the rear of the MSQ Plus Mass Detector. See connection 7 in Figure 10.

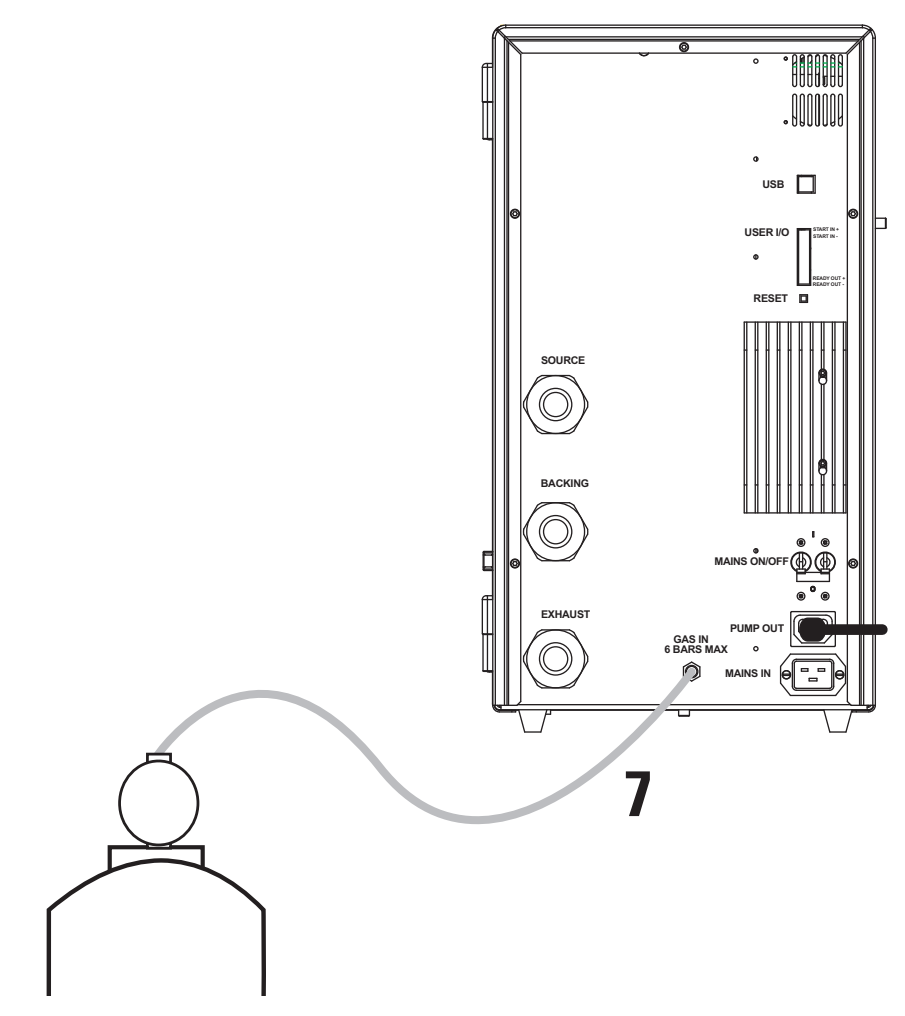

Figure 10. Connecting the nitrogen supply to the GAS IN port

### **Checking for Air Leaks**

Follow this procedure to check the gas supply system for air leaks.

### \* To check the gas supply system for leaks

- 1. Prepare a test solution of 50:50 isopropanol/water (v/v).
- 2. Set the pressure to 10 psi:
  - a. Pull out the control dial on the auxiliary pressure regulator, and turn it clockwise. See Figure 11.

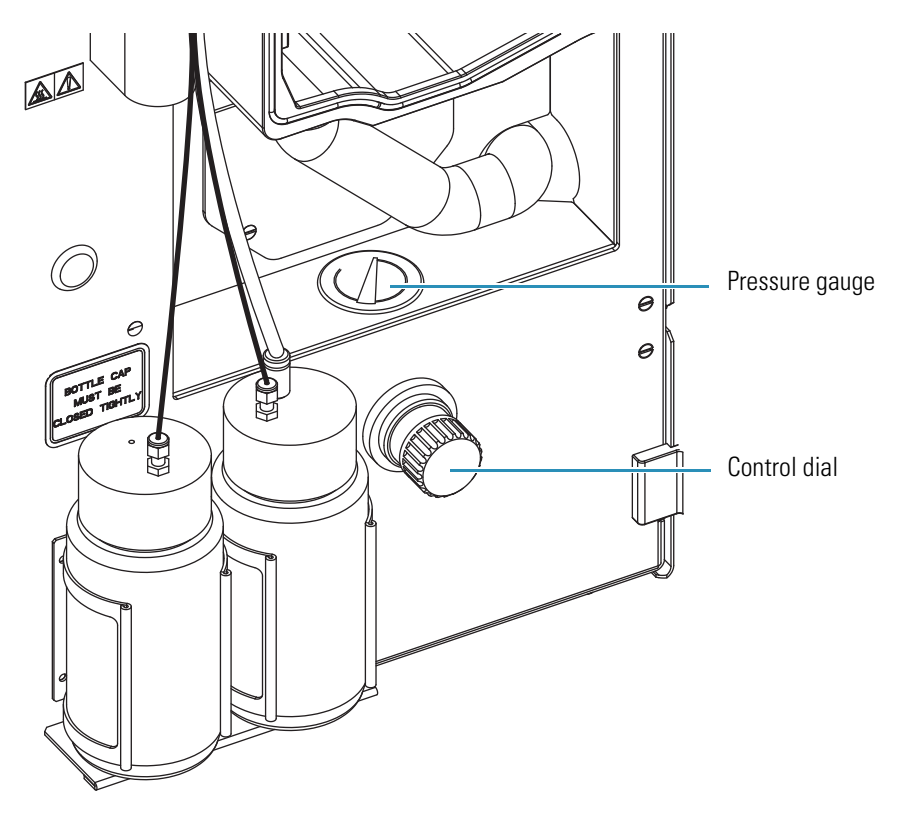

Figure 11. Pressure regulator on MSQ Plus Mass Detector

- b. When the pressure gauge reads approximately 10 psi, push the adjuster back to its locked position.
- 3. Apply the test solution to all the joints between the regulator and the MSQ Plus Mass Detector. Ensure that no test solution enters the MSQ Plus Mass Detector through the gas inlets.

The test solution indicates a leak by foaming.

- 4. If you observe any foaming of the test solution, tighten the connection until the foaming stops, or replace the connection.
- 5. Increase the pressure to 50 psi. Then check for leaks.
  - If the system is airtight, go to step 6
  - If you find a leak, return to step 4.
- 6. Increase the pressure to 100 psi. Then check for leaks.
  - If the system is airtight, go to step 7.
  - If you find a leak, return to step 4.
- 7. After you have determined that the system is airtight, reduce the pressure of the nitrogen gas supply line to 75 psi.

The recommended operating pressure required for the gas inlet on the rear of the MSQ Plus Mass Detector is 75 to 80 psi.

## **Connecting to Line Power**

Refer to the *MSQ Plus Mass Detector Preinstallation Guide* for information on power supply requirements. Ensure that the power cable is fitted with the correct cable termination for your electrical power supply outlets.

### To connect the MSQ Plus Mass Detector to a power supply

1. Remove the 2 Phillips-head screws that secure the MAINS IN panel on the rear of the MSQ Plus Mass Detector. See Figure 12. Retain the screws.

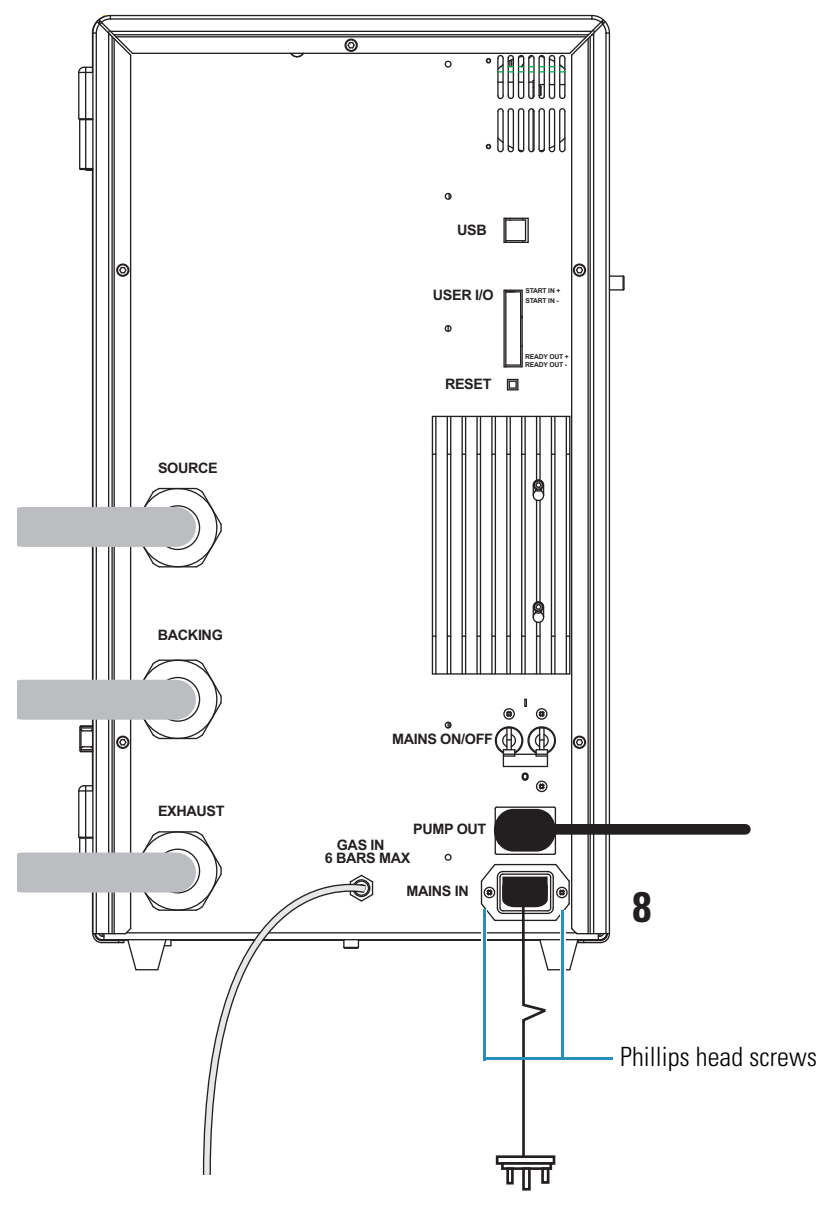

Figure 12. Connecting the MSQ Plus Mass Detector to the line power

- 2. Plug the 3-pin IEC socket into the port marked MAINS IN on the rear of the MSQ Plus Mass Detector. See connection 8 in Figure 12.
- 3. Slide the 2 Phillips-head screws through the brackets in the 3-pin IEC socket, and tighten the screws.
- 4. Plug the other end into a suitable electrical wall outlet. See connection 9 in Figure 12.

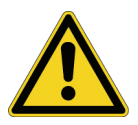

**CAUTION** Do not switch on the power until the installation and all connections are complete.

**Note** If your local area is subject to power fluctuations or power interruptions, a power-conditioning device or an uninterruptible power supply (UPS) should be installed in your laboratory. (Refer to the "Power Conditioning Devices" topic in the *MSQ Plus Mass Detector Preinstallation Guide*.)

## **Connecting to the Data System Computer**

The data system for the MSQ Plus Mass Detector consists of a computer, a monitor, and a user-supplied printer. The MSQ Plus Mass Detector communicates with the data system computer (PC) through a USB cable (part number FM103073).

### ✤ To connect the USB cable

1. Locate the USB cable, consisting of series A plug linked to a series B plug. See Figure 13.

Figure 13. USB cable connection plugs

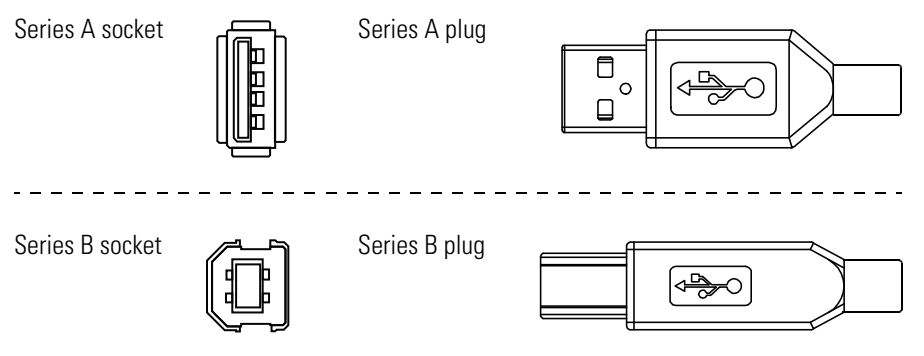

2. Connect the series B plug to the port marked USB on the rear of the MSQ Plus Mass Detector. See Connection 10 in Figure 14.

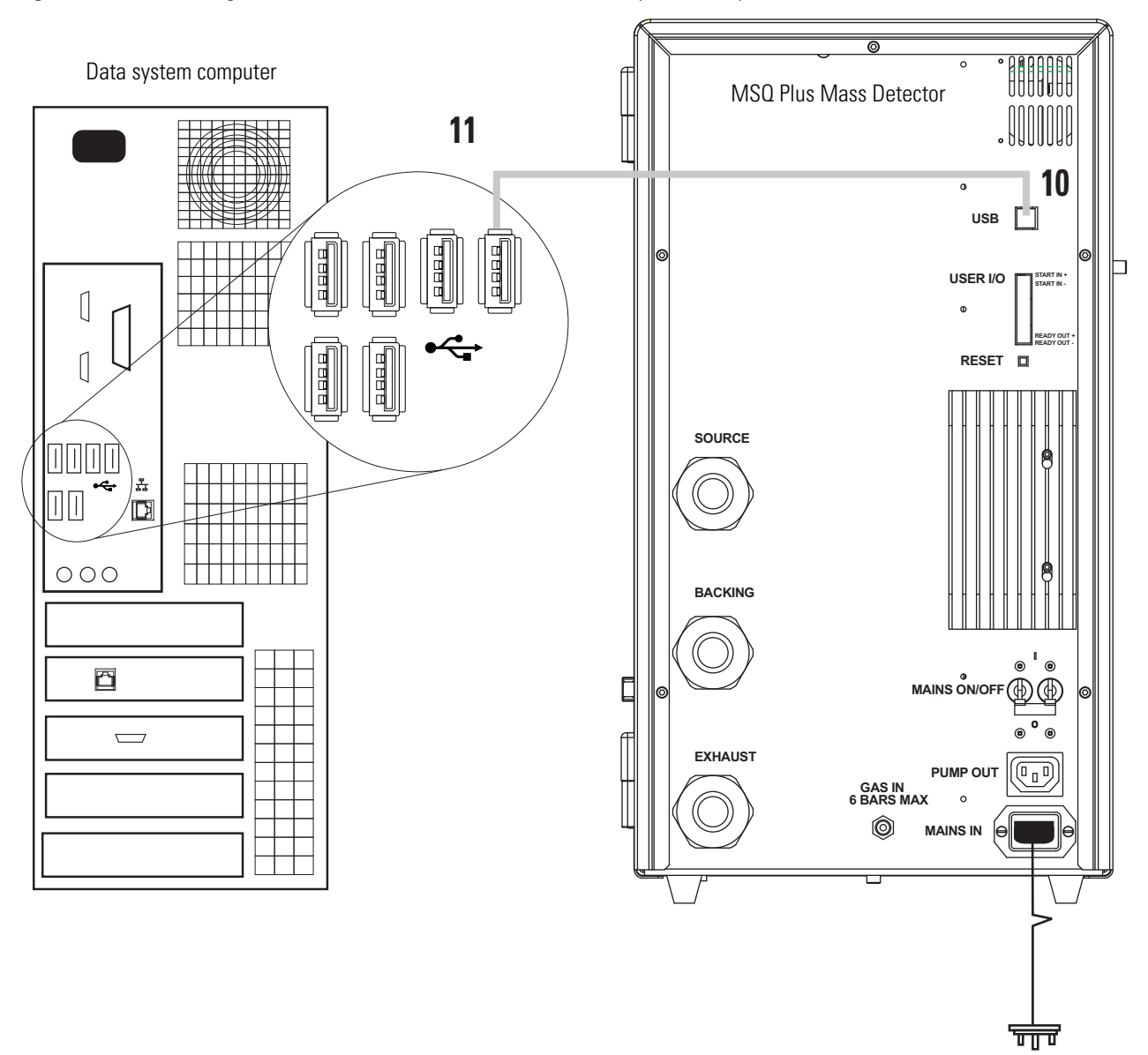

Figure 14. Connecting the MSQ Plus Mass Detector to the data system computer

3. Connect the series A plug to the rear of the computer, in the USB slot. See Connection 11 in Figure 14.

At a minimum, do not use a USB hub adjacent to the MSQ series A plug.

**Note** Leave the other USB slots on the rear of the PC vacant. Use the USB slots located on the front of the data system computer to connect other USB devices, such as the keyboard and the mouse.

# 2

# **Connecting the Accela LC System**

This chapter describes aspects of connecting the MSQ Plus Mass Detector to the Thermo Scientific Accela LC system. For detailed information on connecting the MSQ Plus Mass Detector to Accela, refer to the *Accela Getting Connected Guide*.

An Accela LC system consists of an Accela pump, an Accela autosampler, and an optional Accela PDA Detector.

**IMPORTANT** Thermo Fisher Scientific ships a system interconnect (synchronization harness) cable that has seven combicon connectors for the Accela LC. The M/S connector of the 7-connector interconnect cable connects directly to the MSQ Plus Mass Detector.

#### Contents

- Checking the Ethernet Card Settings
- Connecting the System Interconnect Cable
- Connecting the LC Outlet to the Mass Detector

## **Checking the Ethernet Card Settings**

Before you connect the system interconnect cable, check the settings of the Ethernet card.

- To confirm the assignment of the 3Com 3C905B-TX Ethernet card
- 1. From the Windows XP taskbar, choose **Start > Control Panel**.
- 2. Double-click the **Network Connections** icon to open the Network Connections system folder.
- 3. Right-click the **Local Area Connection 3** icon, and then choose **Properties** from the shortcut menu.

The Local Area Connection Properties dialog box opens.

- 4. Select **Internet Protocol (TCP/IP)** from the This Connection Uses The Following Items list box. Click **Properties** to open the Internet Protocol (TCP/IP) Properties dialog box.
- 5. Confirm that the IP address for the 3Com 3C905B-TX Ethernet card is 172.16.0.101.

6. Click **OK** to close the Internet Protocol (TCP/IP) Properties dialog box, and click **OK** to close the Network dialog box.

## **Connecting the System Interconnect Cable**

The Accela system interconnect cable synchronizes the timing of the Accela modules during an injection sequence. If this cable is not connected properly, the status of an injection remains at Waiting for Contact Closure.

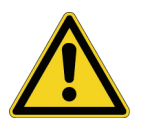

**CAUTION** The Surveyor LC system comes with a 5-connector cable. Do not use this cable with the Accela LC system. For Surveyor LC system users, refer to the *Surveyor Plus Getting Connected Guide* for instructions on connecting your synchronization cable.

### **The 7-Connector Interconnect Cable**

Figure 15 shows the interconnect cable that has seven combicon connectors. The detector connectors have a blue sticker labeled DETECTOR. The pump connectors have a yellow sticker labeled PUMP. The autosampler connector has a small tag labeled A/S on its adjacent cable. The mass detector connector has a small tag labeled M/S on its adjacent cable.

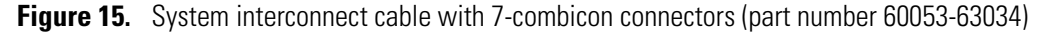

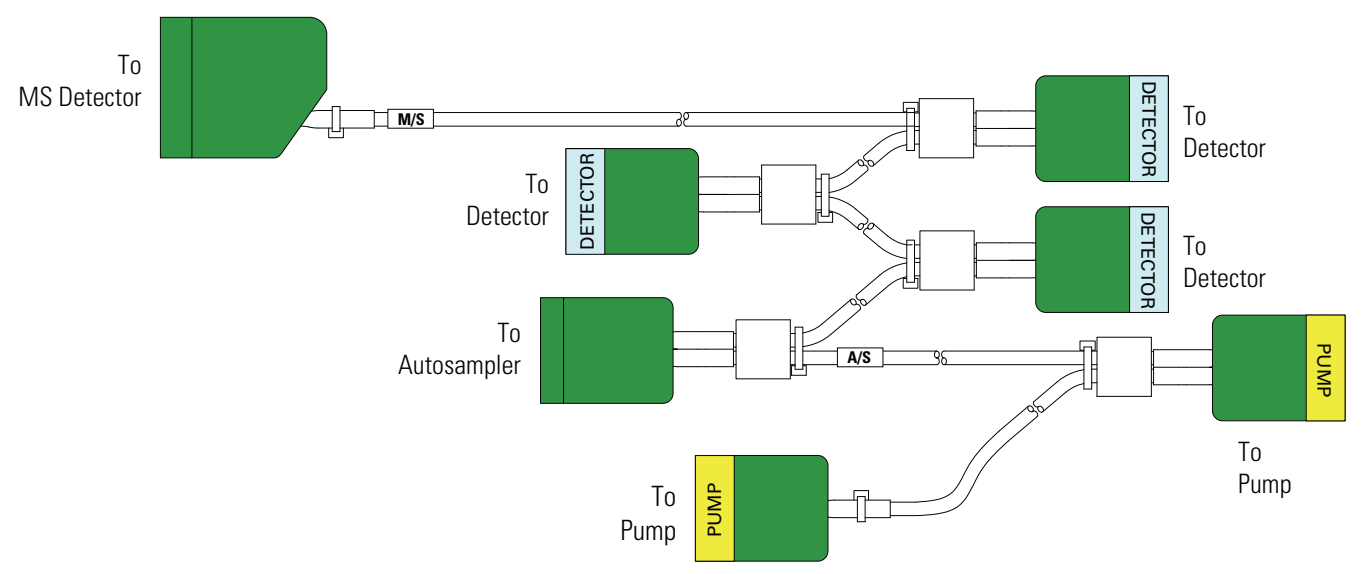

### \* To connect the LC/MS system with the 7-connector interconnect cable

• As Figure 16 shows, plug the M/S combicon connector of the 7-connector system interconnect cable into the User I/O 8-pin socket on the rear panel of the MSQ Plus Mass Detector.

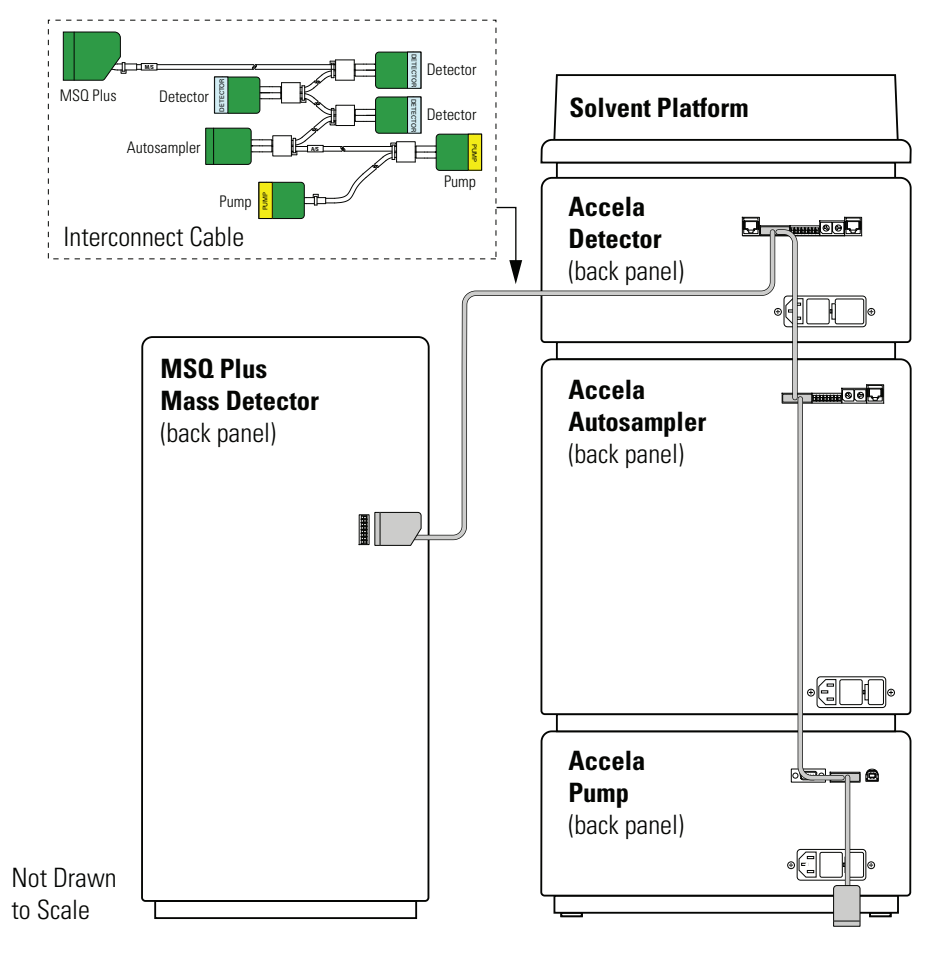

**Figure 16.** Connections for the 7-connector interconnect cable

# **Connecting the LC Outlet to the Mass Detector**

To connect the Accela LC System to the MSQ Plus Mass Detector, use the fittings for 1/16 in. OD tubing and the red 0.005 in. ID PEEK tubing that are included in the MS accessory kit (part number 60111-62006) to connect the outlet of the LC column or the outlet of the LightPipe flowcell to the inlet of the MSQ Plus Mass Detector. See Figure 17.

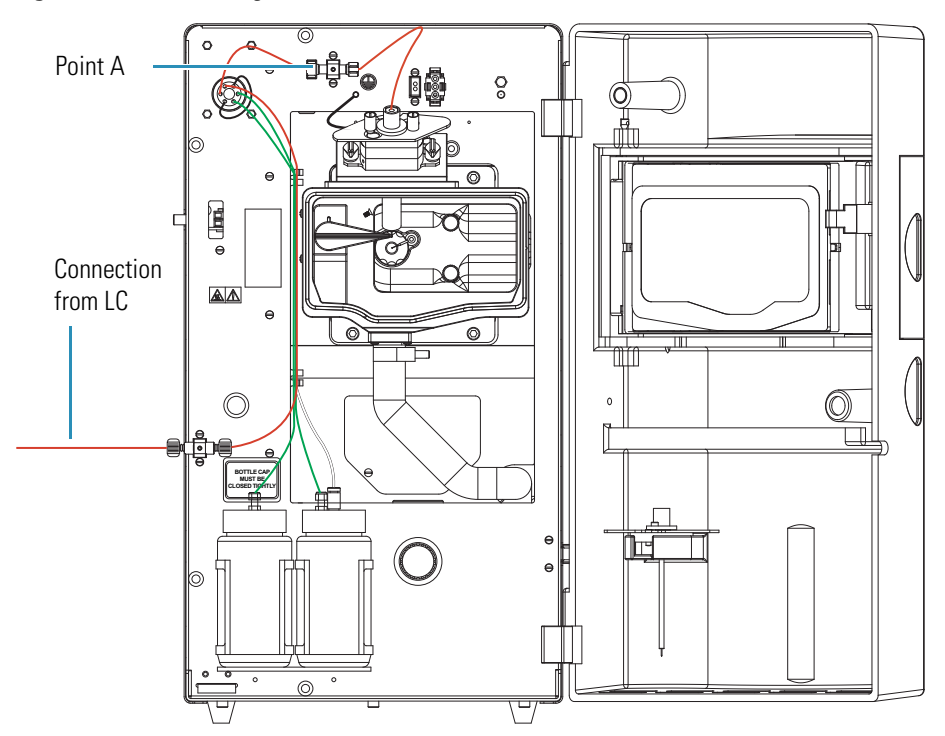

Figure 17. Connecting to the MSQ Plus Mass Detector

For high-speed chromatography, minimize bandspread by connecting the outlet of the LC directly to the grounded union at point A, shown in Figure 17, being careful not to crimp the LC tubing when you close the door. If you disconnect the original calibration line from point A, you must re-plumb the system to perform subsequent autotune procedures.

# **Installing the API Probe**

This chapter describes how to install the ESI probe or the APCI probe in the MSQ Plus Mass Detector.

#### Contents

- Switching from ESI to APCI
- Switching from APCI to ESI

The MSQ Plus Mass Detector is shipped with an ESI probe and an APCI probe. The API probe that is not being used is stored in the front door of the mass detector, as shown in Figure 18.

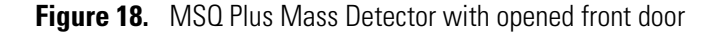

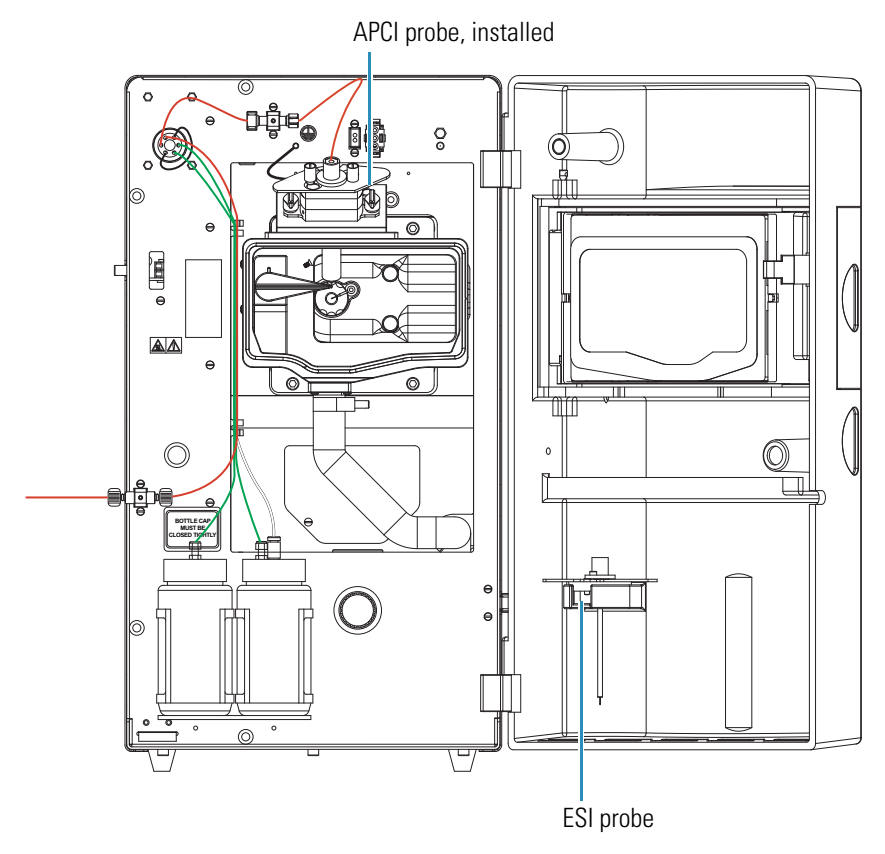

# Switching from ESI to APCI

Follow these steps to install the APCI probe in the MSQ Plus Mass Detector.

To switch from ESI mode to APCI mode

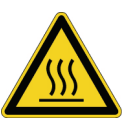

**CAUTION** Allow the probe heater to cool before you remove the ESI probe.

- 1. Turn off the LC pump flow. If you are using the cone wash pump, turn it off.
- 2. Turn off the nitrogen gas, ion optics, and probe heater by doing one of the following:
  - From the Status page in the Information view in the Xcalibur<sup>™</sup> data system, right-click the **MSQ Plus** listing to display a shortcut menu, and choose **Turn Device Off**, as shown in Figure 19.

Figure 19. Status page in the Xcalibur data system

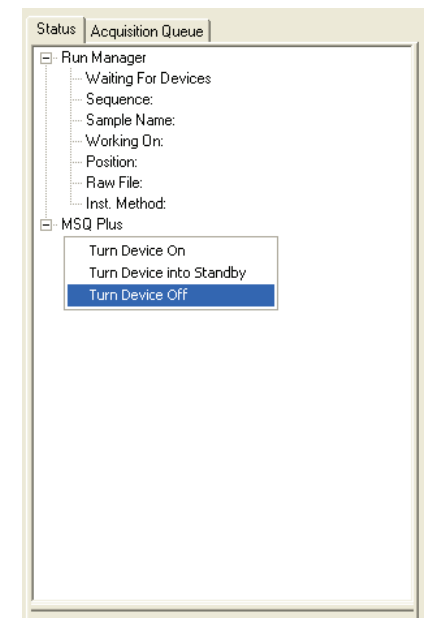

–or–

• Open the Per Method Parameters table in the Tune window. Take the system out of Operate mode by clicking the **Operate On/Off** toggle button, shown in Figure 20. Then turn off the nitrogen gas by clicking the **Nitrogen Gas On/Off** toggle button, shown in Figure 20.

|        |                        |      |      | 0    | F    |                     |
|--------|------------------------|------|------|------|------|---------------------|
|        |                        |      |      |      |      |                     |
|        | Description            | Read | back | Setp | oint |                     |
|        | Tune Control           |      |      |      |      |                     |
| ñ      | Probe Temperature (*C) |      | 0    |      | 349  |                     |
| ete    | Needle (kV)            |      | 0.0  |      | 3.0  |                     |
| Ĕ      | Acquisition Control    |      |      |      |      |                     |
| ä      | Retention Time (mins)  | 0.00 |      | n/a  |      |                     |
| Ţ      | General Control        |      |      |      |      |                     |
| Ę      | Operate                |      | n/a  | Off  |      | Operate On/Off      |
| Ξ      | Nitrogen Gas           |      | n/a  | Off  |      | Nitrogen Gas On/Off |
| ě      | Ionization Mode        | n/a  |      | ESI  |      |                     |
| –<br>문 |                        |      |      |      |      |                     |
| Ë      |                        |      |      |      |      |                     |
|        |                        |      |      |      |      |                     |
|        |                        |      |      |      |      |                     |
|        |                        |      |      |      |      |                     |

Figure 20. Operate and Nitrogen Gas toggle buttons

- 3. Allow the probe heater to cool.
- 4. Unscrew and remove the PEEK fingertight fitting from the ESI probe. See Figure 18.
- 5. Turn the locking plate on the ESI probe clockwise to the open position. Pull the ESI probe out of the probe heater. See Figure 18.
- 6. Remove the APCI probe from the holder located in the door of the MSQ Plus Mass Detector, and replace it with the ESI probe.
- 7. Turn the locking plate on the APCI probe clockwise to the open position. Insert the APCI probe into the probe heater, as shown in Figure 18. Turn the locking plate counterclockwise to the closed position.

Figure 21 shows the MSQ Plus Mass Detector setup for APCI mode.

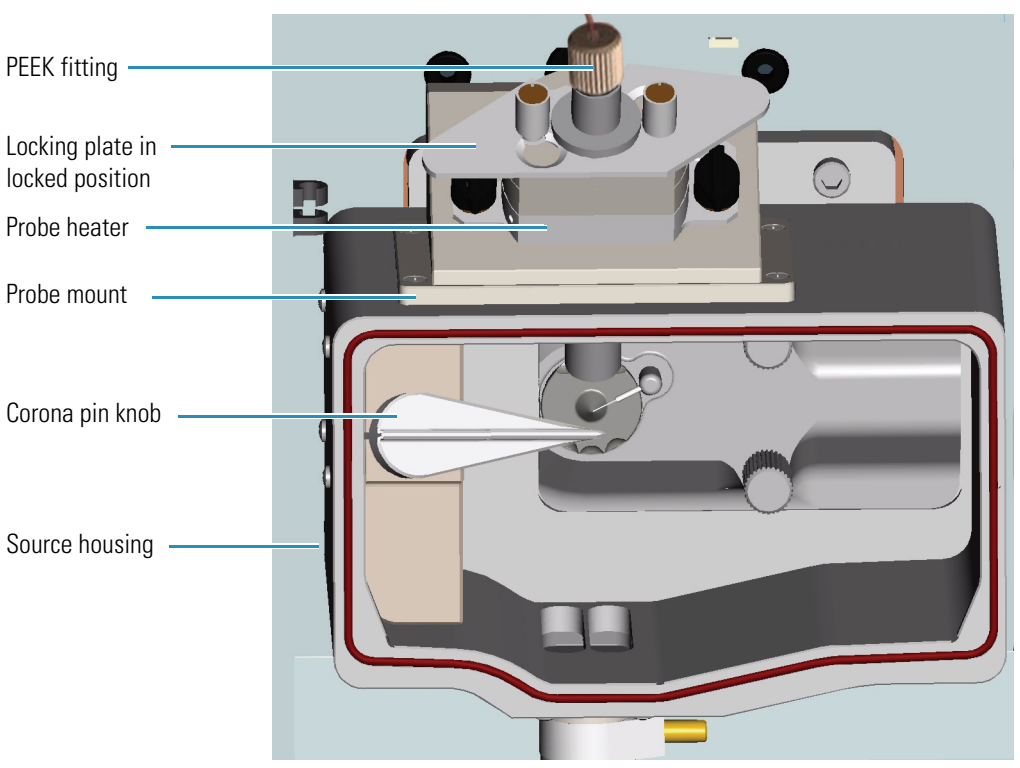

Figure 21. MSQ Plus Mass Detector setup for APCI mode

8. Turn the corona pin knob 90 degrees to its full horizontal position.

**Note** You might obtain a better signal using pin positions up to 1-2 centimeters below a full right angle.

9. Insert the PEEK fingertight fitting into the APCI probe and screw in.

## Switching from APCI to ESI

Follow these steps to install the ESI probe in the MSQ Plus Mass Detector.

\* To switch from APCI mode to ESI mode

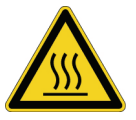

**CAUTION** Allow the probe heater to cool before you remove the APCI probe.

- 1. Turn off the LC pump flow. If you are using the cone wash pump, turn it off.
- 2. Turn off the nitrogen gas, ion optics, and probe heater by doing one of the following:
  - From the Status page of the Information view in the Xcalibur data system, right-click the **MSQ Plus** listing to display a shortcut menu, and choose **Turn Device Off**. See Figure 19 on page 26.

-or-

- Open the Per Method Parameters table in the Tune window. Take the system out of the Operate mode by clicking the Operate On/Off toggle button. Then, turn off the nitrogen gas by clicking the Nitrogen Gas On/Off toggle button. See Figure 20 on page 27.
- 3. Allow the probe heater to cool.
- 4. Unscrew and remove the PEEK fingertight fitting from the APCI probe. See Figure 18.
- 5. Turn the corona pin knob 90 degrees to its full vertical position.
- 6. Turn the locking plate of the APCI probe clockwise to the open position and remove the APCI probe from the mass detector.
- 7. Remove the ESI probe from the holder located in the door of the MSQ Plus Mass Detector and replace it with the APCI probe.
- 8. Turn the locking plate on the ESI probe clockwise to the open position. Insert the ESI probe into the probe heater, as shown in Figure 18. Turn the locking plate counterclockwise to the closed position.

Figure 22 shows the MSQ Plus Mass Detector setup for ESI mode.

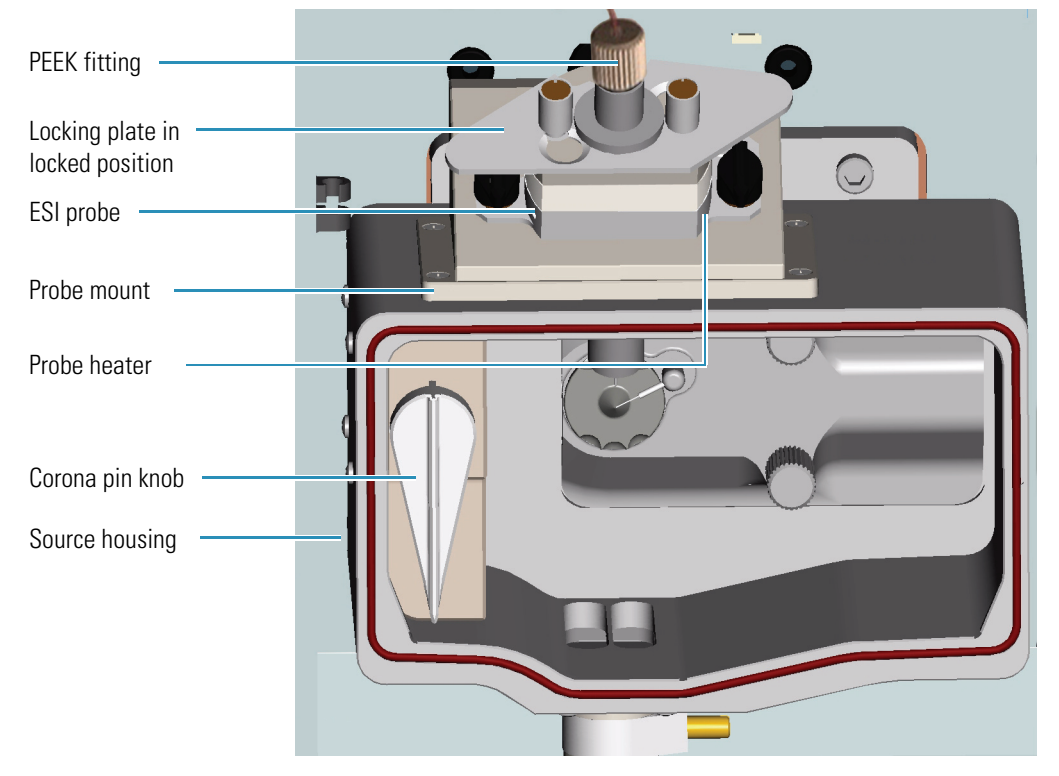

**Figure 22.** MSQ Plus Mass Detector setup for the ESI mode

9. Insert the PEEK fingertight fitting into the ESI probe and screw in.

# **Connecting the Cone Wash Pump**

This chapter describes how to set up the cone wash system.

If your chromatographic method consists of a mobile phase with non-volatile buffers, or you want to inject samples in dirty matrices, or both, Thermo Fisher Scientific recommends that you set up the cone wash system to prevent the build-up of precipitates on the entrance cone during a long sequence run.

#### Contents

- Connecting the Cone Wash Pump to the MSQ Plus Mass Detector
- Adjusting the Cone Wash Nozzle
- Controlling the Cone Wash Pump Through Timed Events
- Adjusting the Flow Rate of the Cone Wash Solvent

**Note** It is necessary to use the cone wash only for dirty matrices or with nonvolatile buffers. Choose the cone wash solvent to give the most effective solubility for the expected contaminants.

## **Connecting the Cone Wash Pump to the MSQ Plus Mass Detector**

A separate cone wash pump is used to pump solvent through the cone wash nozzle. Figure 24 shows the front of the cone wash pump, part number OPTON-97010.

**Note** The current cone wash system includes a single-piston cone wash pump from Scientific Systems, Inc. The previous cone wash system used an Eldex micrometer pump; for information on adjusting the flow, refer to the instructions or operator's manual for that pump.

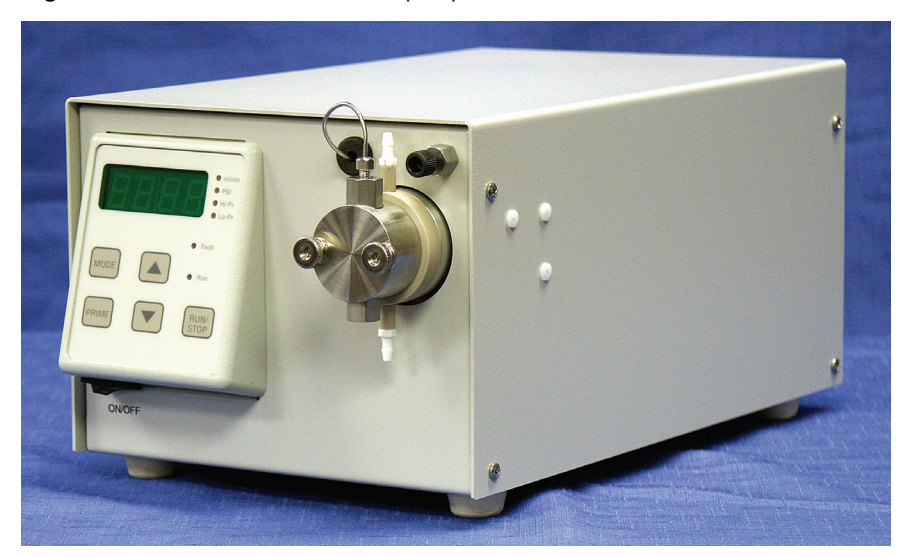

Figure 23. Front of the cone wash pump<sup>1</sup>

Red PEEK tubing (1/16 in. OD  $\times$  0.005 in. ID) connects to a fitting on the outer right side of the MSQ Plus Mass Detector. The PEEK tubing is located in the installation kit, part number 60111-62006. See Figure 24. The cone wash pump comes supplied with a fittings kit that includes the inlet tubing, as well as inlet and outlet nuts and ferrules.

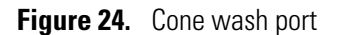

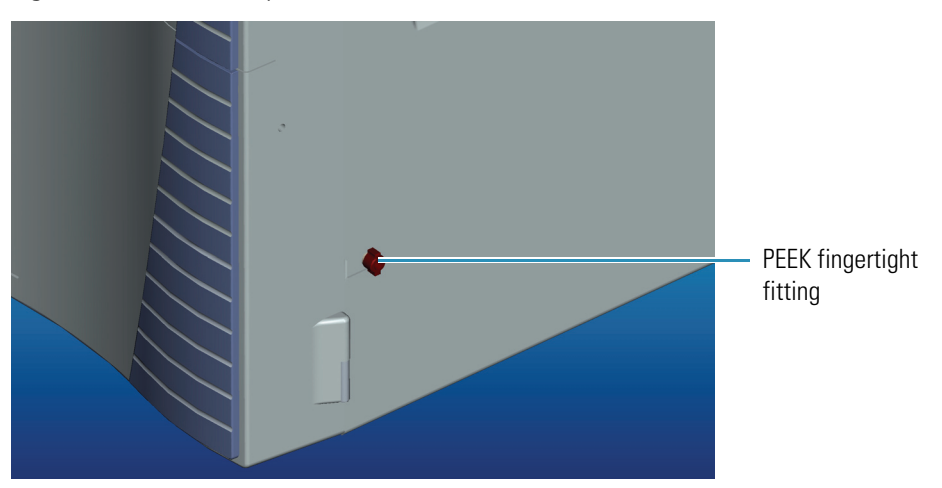

Thermo Fisher Scientific recommends that you follow these guidelines when you set up the cone wash pump:

- Only use HPLC solvents.
- Purge and prime the pump before use.

<sup>&</sup>lt;sup>1</sup> Image of the Scientific Systems, Inc. single-piston pump from the *Series 1+ Pump Operator's Manual* 90-2518 Rev. D by Scientific Systems, Inc.

For instructions on priming and running the cone wash pump, refer to the manual that accompanies the pump (*Series 1+ Pump Operator's Manual 90-2518 Rev. D* by Scientific Systems, Inc.).

### ✤ To connect the cone wash pump to the mass detector

- 1. Connect the high-pressure 1/16 in. OD PEEK red tubing to the cone wash pump:
  - a. Use a fingertight fitting to connect one end of the high-pressure tubing to the port on the lower right-side of the MSQ Plus Mass Detector. See Figure 24.
  - b. Slide the stainless steel nut and ferrule onto the free end of the tubing.

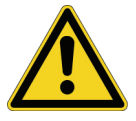

**CAUTION** Do not use the outlet valve to set the stainless steel ferrule onto the PEEK tubing. Setting the ferrule in the valve can compress and damage the valve components.

- c. Use a non-compressible fixture to set the ferrule onto the tubing.
- d. Use a 1/2 in. wrench to stabilize the valve housing, and then use a 1/4 in. wrench to attach the 1/16 in. OD PEEK red tubing to the outlet valve.

## Adjusting the Cone Wash Nozzle

The effectiveness of the cone wash system depends on the position of the cone wash nozzle.

- \* To position the cone wash nozzle for maximum efficiency
- 1. Turn the cone wash nozzle counterclockwise until the tip of the nozzle is positioned immediately above the top of the entrance cone.
- 2. Turn the cone wash pump on.
- 3. Set the flow rate to 0.2 mL/min.

Lower flow rates might be adequate in APCI mode with reduced nitrogen flow.

4. Adjust the position of the nozzle so that the drops of wash solvent just touch the inlet orifice as they fall towards the drain at the bottom of the source compartment. See Figure 25 and Figure 26.

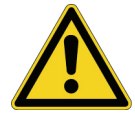

**CAUTION** Do not leave the cone wash running when the source heater is turned off, because this can lead to cone wash solvents condensing on the RF/dc prefilter.

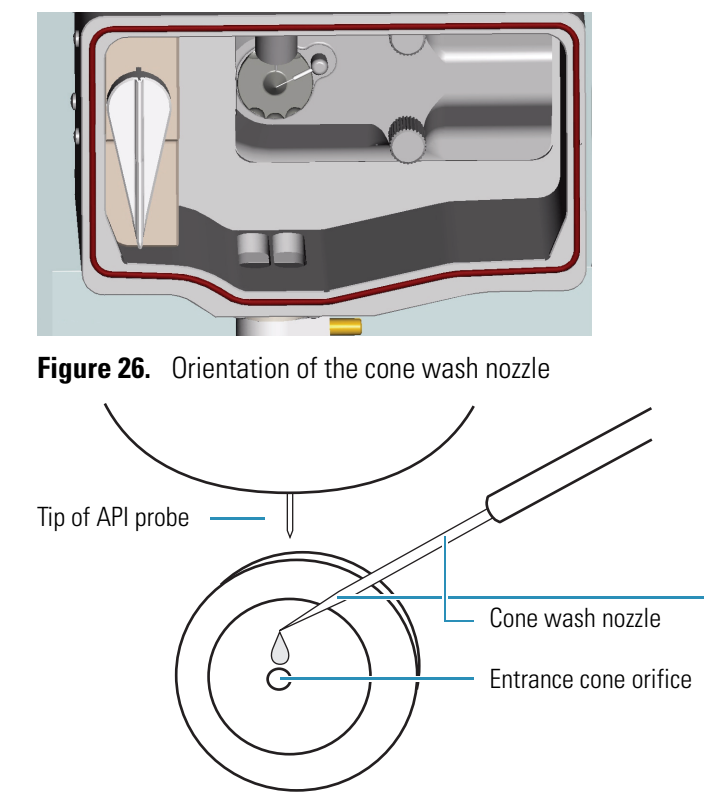

Figure 25. Operating position for the cone wash nozzle

# **Controlling the Cone Wash Pump Through Timed Events**

Use the Timed Events page, shown in Figure 27, to set timed events for the time function terminals (TF1 to TF4) located on the back panel of the Accela autosampler. See Figure 28. You can use the TF terminals to control the cone wash pump.

Figure 27. Timed Events page of the Accela AS Instrument Setup view

| ccela | AS Method   San | nple <u>P</u> reparatio | n   Reservoir C | Content | Timeo | Events |   |
|-------|-----------------|-------------------------|-----------------|---------|-------|--------|---|
|       | Time(min)       | TF1                     | TF2             | TF      | 3     | TF4    | ŀ |
| 1     | 0.0             | Off                     | Off             | Off     |       | Off    |   |
| *     | 0.0             | Off                     | Off             | Off     |       | Off    |   |

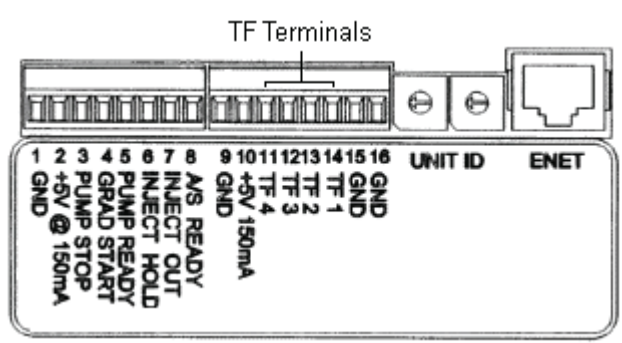

Figure 28. Time function event terminals on the back panel of the Accela autosampler

The Timed Event output signals are issued after the Inject Out signal in the signal sequence.

To display the Timed Events page, click the **Timed Events** tab in the Accela AS Instrument Setup view. You program timed events by adding entries to the Timed Events table.

The Timed Events table contains Time boxes and event lists (TF1, TF2, TF3, and TF4):

- Use the Time box to specify the time, in minutes, when the Accela autosampler TF terminal (TF1 to TF4) signals an event. Time 0.0 is defined as the time when the Accela autosampler issues an Inject Out signal. The range of values is 0.0 to 9999.9 minutes.
- Use the event (TF1, TF2, TF3, and TF4) lists to select whether the TF1, TF2, TF3, and TF4 output terminal is On or Off at the time specified in the Time box.

Figure 29 shows the back of the cone wash pump, including the inputs.

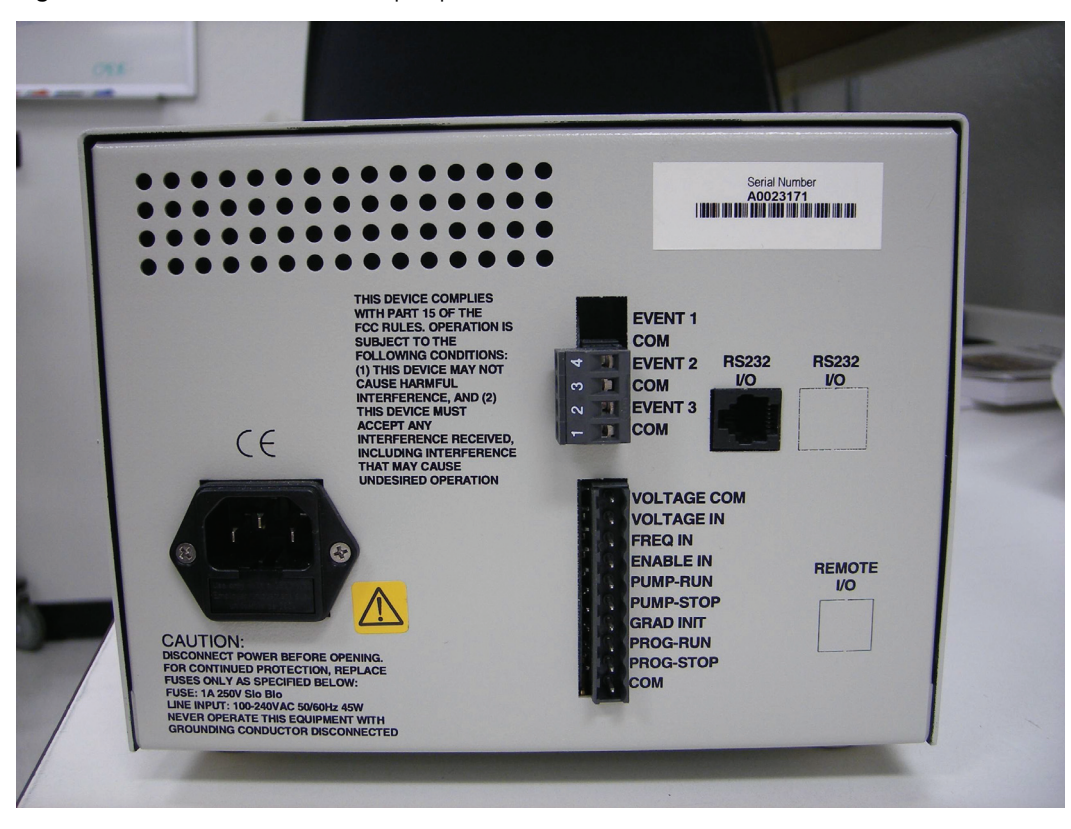

**Figure 29.** Back of the cone wash pump

The pump's inputs are on the 10-pin terminal board connector. Table 3 shows the pinouts of the cone wash pump.

| Pin | Function      |
|-----|---------------|
| 10  | VOLTAGE COM   |
| 9   | VOLTAGE IN    |
| 8   | FREQ IN       |
| 7   | ENABLE IN     |
| 6   | PUMP-RUN      |
| 5   | PUMP-STOP     |
| 4   | No connection |
| 3   | No connection |
| 2   | No connection |
| 1   | СОМ           |

**Table 3.**Pinout of the cone wash pump

## Adjusting the Flow Rate of the Cone Wash Solvent

Thermo Fisher Scientific recommends a flow rate of 100 to 200  $\mu$ L/min for cleaning the entrance cone of the source. The pump performs more reproducibly if there is some degree of backpressure (preferably at least 1.7 bar [25 psi]). The red PEEK tubing included in the MSQ spares kit provides adequate backpressure.

To adjust the flow rate of the cone wash solvent, refer to the manual that accompanies the cone wash pump (part number OPTON 97010).

5

# **Control of External Devices**

This chapter describes how to connect the MSQ Plus Mass Detector to an external device (typically an autosampler) used to trigger data acquisition.

The MSQ Plus Mass Detector can start data acquisition upon receiving a contact closure (closed contact or open contact) signal from an external device. The external device can be controlled from the Xcalibur data system or it can be controlled from outside the Xcalibur data system, for example, from a front panel keypad.

### Contents

- MSQ Plus Mass Detector User I/O Terminals
- External Devices Controlled by Xcalibur Data System
- External Devices Not Controlled by the Xcalibur Data System

## **MSQ Plus Mass Detector User I/O Terminals**

Table 4 provides functional descriptions and typical uses for the terminals (pins 1 and 2) located on the MSQ Plus Mass Detector user I/O panel.

 Table 4.
 MSQ Plus Mass Detector user I/O panel

| Pins                | unctional description                                                                                                    |                                                                          | Typical use                                                                                              |  |
|---------------------|----------------------------------------------------------------------------------------------------|--------------------------------------------------------------------------|----------------------------------------------------------------------------------------------------|--|
| 1 and 2<br>Start In | The Start In internal circuit is a digital la<br>High TTL signal. The external device me<br>signal Low to less than 2.5 V.<br><b>Note</b> The external circuit must have a tr | atch that provides a 5 V<br>ust be capable of pulling the<br>rue ground. | The Start In circuit allows an<br>external device to signal a start<br>to the MSQ Plus Mass<br>Detector. |  |
| MSQ                 |                                                                                                    | External Device                                                          |                                                                                                    |  |
|                     | pin 1 +5V signal                                                                                                    | Contact closure<br>Open collector transistor                             |                                                                                                    |  |

# **External Devices Controlled by Xcalibur Data System**

The Xcalibur data system can respond to control from external devices (for example, autosamplers, pumps, and detectors) from Thermo Fisher Scientific and several other manufacturers. You can find additional information about using these devices to trigger data acquisition from the mass detector in the following documents:

- For Accela, refer to the Accela Getting Connected Guide.
- For third-party LC devices controlled by the Xcalibur data system, refer to the manuals on the LC devices CD.

To trigger data acquisition with an external device controlled by the Xcalibur data system, you must connect the external device to the MSQ Plus Mass Detector for contact closure. In addition, you must ensure that the appropriate device (typically an autosampler) is listed as the start instrument in the Xcalibur Run Sequence dialog box.

## Wiring a System Controlled by Xcalibur for Contact Closure

Figure 30 shows a simplified block diagram of the MSQ Plus Mass Detector contact closures to an external device.

For information on controlling your LC devices from the Xcalibur data system, refer to the Help available from the Xcalibur Instrument Setup window. For front-panel (keypad) operation of the LC devices and maintenance procedures for the LC devices, refer to the documentation provided with the LC.

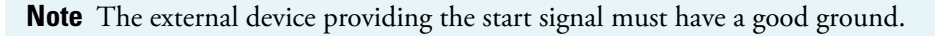

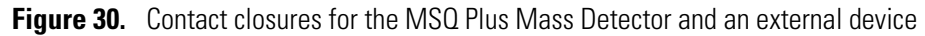

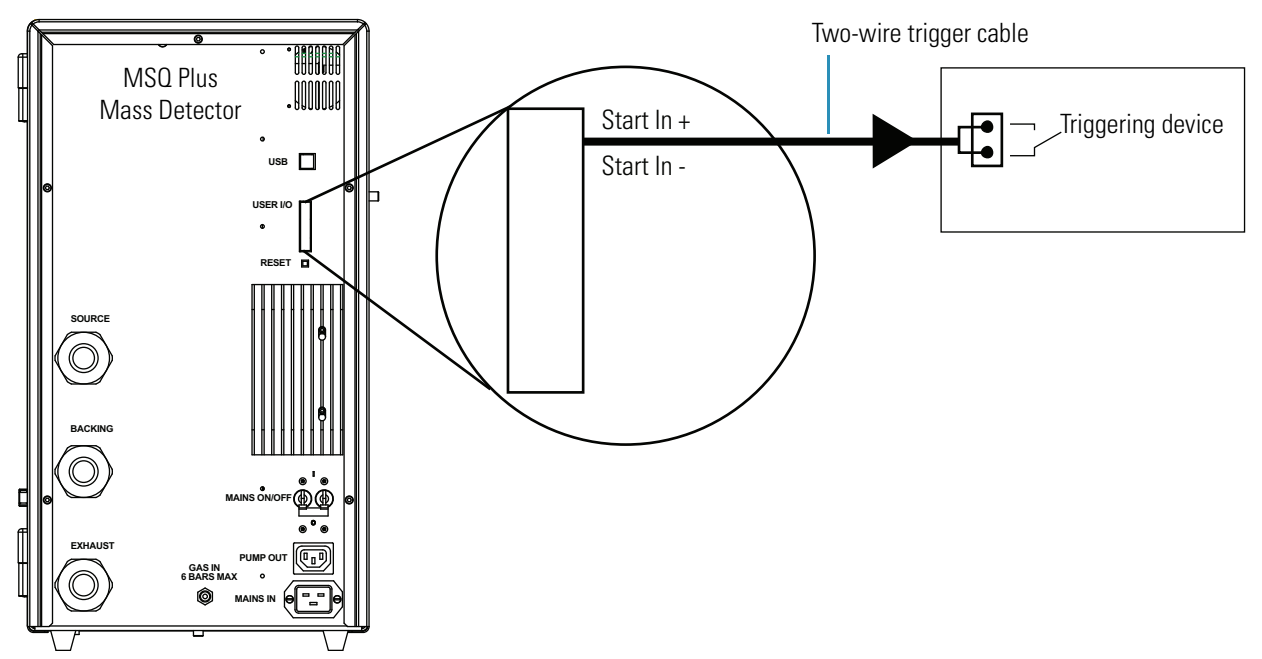

### **Selecting the Appropriate Start Instrument**

Ensure that the appropriate device is listed as the start instrument.

- ✤ To select the appropriate start instrument
- 1. On the Xcalibur Roadmap view, click the **Sequence Setup** icon, **W**, to open the Sequence Setup window.
- 2. Open the sequence that you want to run:
  - a. Choose File > Open to open the Open dialog box.
  - b. Browse to the appropriate folder, and then select a sequence file.
  - c. Click **Open** to open the sequence, and exit the Open dialog box.

Sequence files are identified by their .sld file extension.

3. Choose Actions > Run Sequence or Actions > Run This Sample to open the Run Sequence dialog box, shown in Figure 31.

Figure 31. Run Sequence dialog box with the Accela AS selected as the start instrument

| Run Sequence                                                                                                    | X                                                                  |
|----------------------------------------------------------------------------------------------------|--------------------------------------------------------------------|
| Acquisition Options<br>Instrument<br>Accela PDA<br>MSQ Plus<br>Accela AS<br>Accela Pump<br>Yes                                                                                                    | User: B.A.Cook<br>Run Rows: 1                                      |
| ✓ Start When Ready       Change Instruments         Instrument Method       Browse         Start Up       Browse         Shut Down       Browse         Programs       Pre Acquisition         Post Acquisition       Browse         Run Synchronously       Image Programs         Ver Pre Acquisition       Post Acquisition         After Sequence Set System:       © On         © On       © Standby       © Off | Processing Actions  Quan Qual Reports Programs Create Quan Summary |
| OK Cancel                                                                                                    | Help                                                               |

- 4. Verify that the appropriate device is listed as the start instrument in the Acquisition Options box.
- 5. If the appropriate device is not listed as the start instrument, change the starting device:
  - a. Click **Change Instruments** to open the Change Instruments In Use dialog box, shown in Figure 32.

| Change Instruments In | Use    |                  | Þ |
|-----------------------|--------|------------------|---|
| Instrument            | In Use | Start Instrument |   |
| Accela PDA            | Yes    |                  |   |
| MSQ Plus              | Yes    |                  |   |
| Accela AS             | Yes    | Yes              |   |
| Accela Pump           | Yes    |                  |   |
|                       |        |                  |   |
|                       |        | (                |   |
| OK                    | Cancel | <u>H</u> elp     |   |

start instrument

b. Click the blank field in the Start Instrument column to the right of the appropriate triggering device (typically an autosampler).

Figure 32. Change Instruments In Use dialog box with the Accela AS selected as the

The word Yes moves to this field.

- c. Click **OK** to save the setting, and close the Change Instruments In Use dialog box.
- 6. Complete the remaining selections in the Run Sequence dialog box. Click **OK** to save the settings, close the dialog box, and start the sequence or queue it.

## **External Devices Not Controlled by the Xcalibur Data System**

To trigger data acquisition by using an external device that is not controlled by the Xcalibur data system, you must connect the external device to the MSQ Plus Mass Detector for contact closure. In addition, you must ensure that the mass detector is not listed as the start instrument in the Xcalibur Run Sequence dialog box.

**Note** The output (start) signal from the external device must be normally High (+5 V) and go to Low momentarily to start data acquisition on the MSQ Plus Mass Detector. If you cannot configure the external device to go from normally High to Low momentarily, you cannot use it with the MSQ Plus Mass Detector.

### Wiring Your System for Contact Closure

To hard-wire an external device that is not controlled by the Xcalibur data system to the MSQ Plus Mass Detector, connect the two-wire trigger cable (part number 60111-63008 and provided in the MSQ Plus Mass Detector installation kit) shown in Figure 33 from the user I/O of the mass detector to the contact closure terminal of the external device. Follow the wiring scheme shown in Table 5.

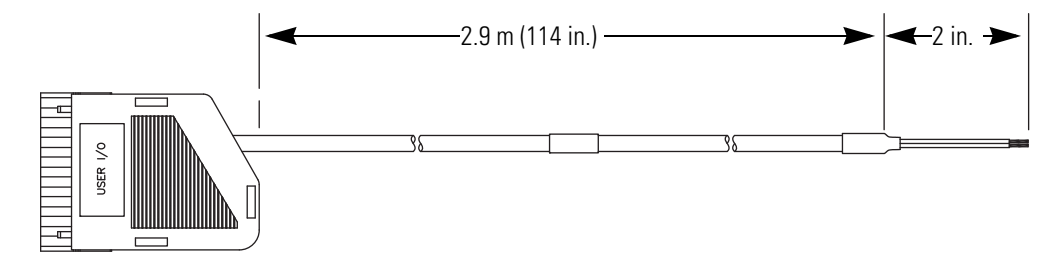

Figure 33. MSQ Plus Mass Detector remote start cable

 Table 5.
 Wiring the MSQ Plus Mass Detector and an external device not controlled by the Xcalibur data system for contact closure

| MSQ Plus Mass Detector user I/O | External device contact closure terminal |
|---------------------------------|------------------------------------------|
| Start In +                      | Output (start) terminal                  |
| Start In -                      | Ground terminal                          |

### **Running a Sequence from the Xcalibur Data System**

When you are ready to inject a set of samples, ensure that the MSQ Plus Mass Detector is *not* listed as the start instrument in the Xcalibur data system.

### To start the sequence run

- 1. On the Xcalibur Roadmap view, click the **Sequence Setup** icon, **W**, to open the Sequence Setup window.
- 2. Open the sequence that you want to run:
  - a. Choose **File > Open** to open the Open dialog box.
  - b. Browse to the appropriate folder, and select a sequence file.
  - c. Click **Open** to open the sequence, and exit the Open dialog box.

Sequence files are identified by their .sld file extension.

3. Choose Actions > Run Sequence or Actions > Run This Sample to open the Run Sequence dialog box, shown in Figure 34.

| Run Sequence                                                                                                    |              |
|----------------------------------------------------------------------------------------------------|--------------|
| Acquisition Options         Instrument       Start Instrument         MSQ Plus         ✓ Start When Ready         Instrument Method         Start Up         Browse         Shut Down         Programs         Pre Acquisition         Browse         Browse         Post Acquisition         Browse         Browse | Liser: user1 |
| ✓ Pre Acquisition     ✓ Post Acquisition       After Sequence Set System:     ○ Off       On     ○ Standby     ○ Off                                                                                                    | Help         |

Figure 34. Run Sequence dialog box

The MSQ Plus Mass Detector is not the start instrument.

4. Click **Change Instruments** to open the Change Instruments In Use dialog box, shown in Figure 7.

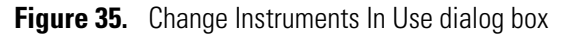

| 4 | Change Instruments In U | Jse           |                |    |                                                                      |
|---|-------------------------|---------------|----------------|----|----------------------------------------------------------------------|
|   | Instrument<br>MSQ Plus  | In Use<br>Yes | Start Instrume | nt | — MSQ Plus Mass<br>Detector is not selected<br>as a start instrument |
|   | OK                      | Cancel        | <u>H</u> elp   |    |                                                                      |

The MSQ Plus Mass Detector should not be in the Start Instrument: Yes mode.

- 5. Check the status of the MSQ Plus Mass Detector in the Acquisition Options group box.
  - If the MSQ Plus Mass Detector is in the Start Instrument: Yes mode, go to step 6.

- If the MSQ Plus Mass Detector is not in the Start Instrument: Yes mode, click **OK** to close the dialog box and go on to step 7.
- 6. In the MSQ Plus Mass Detector row of the Start Instrument column, click **Yes** to change the mode to Off (field is blank), and click **OK** to save the setting and close the dialog box.
- 7. In the Acquisition Options group box, select the **Start When Ready** check box, and click **OK** to save the settings, close the dialog box, and start the sequence or queue it.

The instrument method is downloaded to the MSQ Plus Mass Detector, and the Status page displays Waiting - Contact Closure.

**Tip** If the Information view is not displayed, click the Information view toggle button, **P**, to display it. Then click the Status tab to display the Status page.

8. Push the **Start** button on the external device to start the external device. Data acquisition from the MSQ Plus Mass Detector begins after the external device sends the contact closure signal to the MSQ Plus Mass Detector.

# Index

### Numerics

5-connector cable 22 7-connector interconnect cable 21–22

## A

Accela autosampler 21, 34 Accela LC system components of 21 connecting to MSQ Plus Mass Detector 21, 24 Accela PDA detector 21 Accela pump 21 Accela system interconnect cable 22 Accela AS Instrument Setup view 35 air leaks 15 APCI probe 25–26

### B

backing manifold 3 banjo bolt 8 BSP half union 13–14

### C

Change Instruments In Use dialog box 41, 44 circlip 7 combicon connectors 21–22 cone wash nozzle 33 cone wash pump components of 32 cone wash nozzle 33 connecting to MSQ Plus Mass Detector 31 flow rate 37 pinouts 36 switching from APCI to ESI mode 28 switching from ESI to APCI mode 26 cone wash solvent 31 contact closure signal 39–40

## D

drain oil return 7 drain oil return kit 5

### E

Eldex micrometer pump 31 EMF20 oil mist filter kit 5 ESI probe 25, 28 Ethernet card 21 exhaust hose 9 exhaust hose clamps 9 exhaust lines 9, 12 external devices 39–40

## F

forepumps connecting exhaust lines 9 connecting to drain oil return 7 connecting to hose adapter 7 connecting to mass detector 2 connecting to oil mist filter 6 Edwards 2

### G

gas ballast port 7

### Η

hose adapter 7

### I

ID PEEK tubing 24 IEC socket 18 Information view 45 Information view button 45 Instrument Setup view 40 Internet Protocol (TCP/IP) Properties dialog box 21 ion optics 26

## K

KF25 clamp 2 KF25 O-ring 2

## L

LC pump switching from APCI to ESI mode 28 switching from ESI to APCI mode 26 LightPipe flowcell 24 liquid nitrogen conversion factors 13 Local Area Connection Properties dialog box 21

## Μ

MAINS IN port 18 MSQ Plus Mass Detector connecting to Accela LC system 21, 24 connecting to cone wash pump 31 connecting to data system computer 19 connecting to external device controlled by Xcalibur data system 40 connecting to external device for data acquisition 39 connecting to external device not controlled by Xcalibur data system 42 connecting to nitrogen supply 13–14 installing APCI probe 25–26 installing ESI probe 25, 28 terminals on user I/O panel 39

## Ν

nitrogen gas 13, 26 nitrogen generator 13 nitrogen supply 13–14

## 0

OD PEEK tubing 32–33 OD PTFE tubing 14 OD tubing 24 oil mist filter connecting drain to gas ballast port 8 connecting to forepump 6 emptying 13 purpose 5 oil mist filter kit 5 Open dialog box 41, 43

### Ρ

PEEK fingertight fitting 27–29 Per Method Parameters table 26 power cables 6 power supply 17 power-conditioning devices 19 probe heater 26–27, 29 PUMP OUT receptacle 3

### R

Roadmap view 41 Run Sequence dialog box 41, 43

### S

safety precautions xii Sequence Setup icon 41, 43 series A plug 20 .sld files 41 solvent trap 9, 11–12 source manifold 2 Status page 45 Surveyor LC system 22 Swagelok fitting 13–14

## T

Timed Events page 34–35 Timed Events table 35 T-piece 2 two-wire trigger cable 42

## U

uninterruptible power supply 19 USB cable 19 USB port 19 USB slots 20

### V

vacuum hose 2–3 vapor phase solvents 9

Index: X

## X

Xcalibur data system controlling LC devices from 40 Information view 45 Instrument Setup view 40 Roadmap view 41 Status page 26, 45 Xcalibur Run Sequence dialog box 40, 42